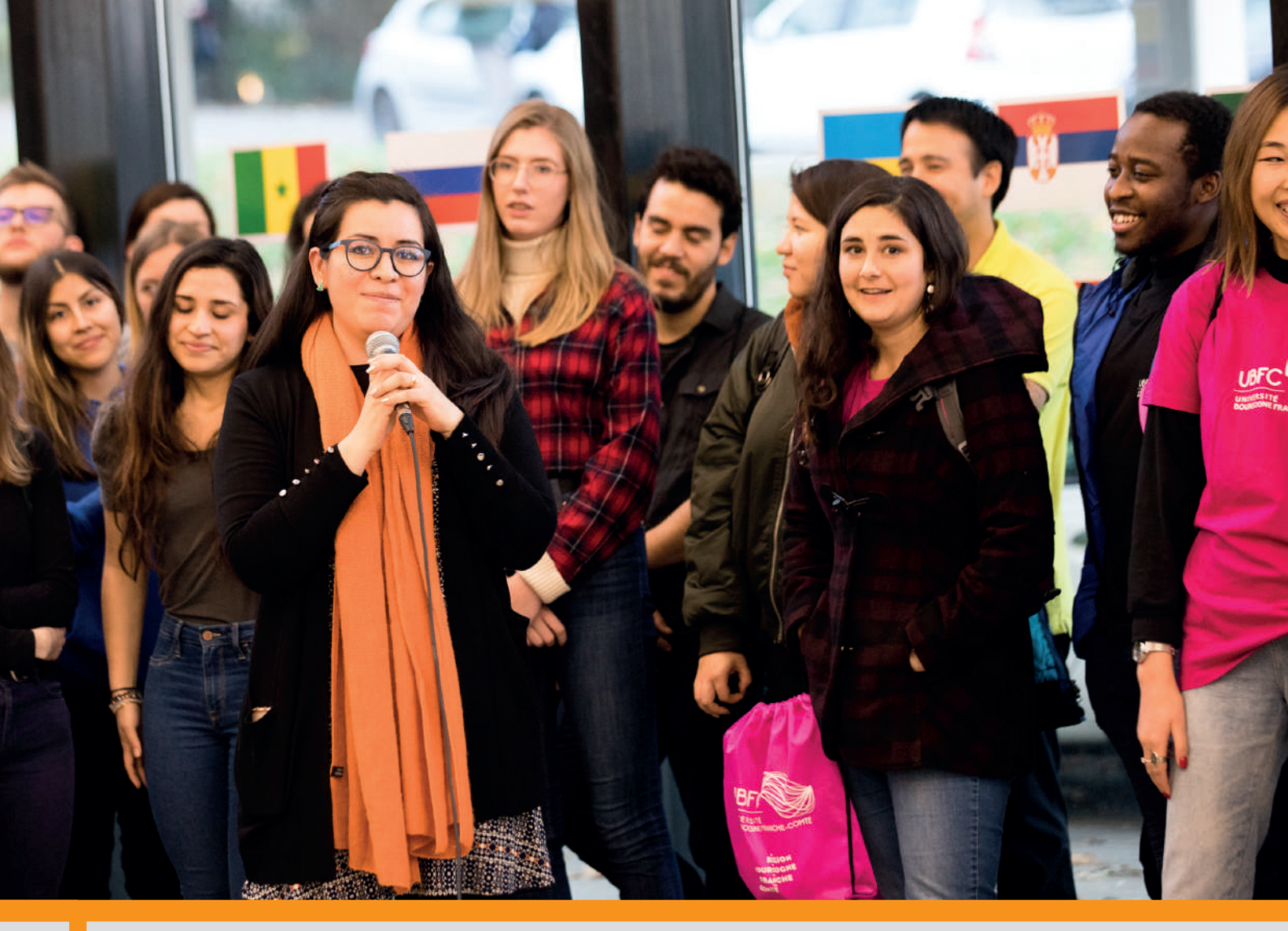

Source : Ludovic Godard

# > WELCOME TO UBFC

# Université Bourgogne Franche-Comté

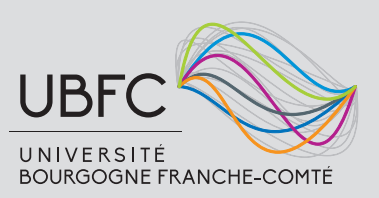

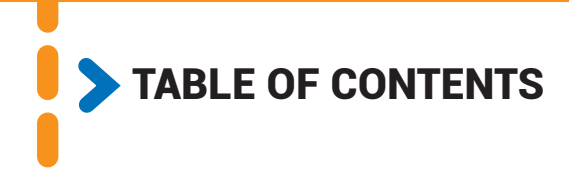

| PART 1   Administrative processes before your arrival         | 3   |
|---------------------------------------------------------------|-----|
| 1. Admission letter                                           | 4   |
| 2. STEP 1: visa process                                       | 4   |
| 3. STEP 2: find an accommodation                              | 5   |
| >> Crous: Student Residence                                   | . 5 |
| >> MSE: creating your MSE account and getting your INE number | . 6 |
| >> Visale: housing guarantor                                  | . 6 |
| >> Housing insurance and civil liability                      | . 6 |
| >> Other types of accommodation                               | . 7 |

| PART 2   Prepare your journey    | 9 |
|----------------------------------|---|
| 1. One week before arrival       |   |
| >> I inform people of my arrival |   |
| >> I prepare my luggage          |   |
| >> I prepare my documents        |   |
| 2. Getting to your study place   |   |

| >> From Paris-Orly to Dijon, Besançon or Belfort by train (Paris Gare de Lyon):              | .11 |
|----------------------------------------------------------------------------------------------|-----|
| >> From Paris-Orly to Belfort by train (Paris Gare de L'Est):                                | .12 |
| >> From Paris-Charles de Gaulle to Dijon, Besançon or Belfort by train (Paris Gare de Lyon): | .12 |
| >> From Paris-Charles de Gaulle to Belfort by train (Paris Gare de L'Est):                   | .12 |

| APPENDIX                                                                                |  |
|-----------------------------------------------------------------------------------------|--|
| APPENDIX 1   Online application to CAMPUSFRANCE                                         |  |
| APPENDIX 2   Creating your MSE account and getting your INE number                      |  |
| APPENDIX 3   You are a student - You are staying in Crous - Pay your rent in 3 steps    |  |
| APPENDIX 4   CVEC ACQUITTAL                                                             |  |
| APPENDIX 5   VISALE PROCEDURE - VISALE, the rental guarantee that opens all the doors ! |  |
| APPENDIX 6   Find your guarantor with Guarantme                                         |  |
|                                                                                         |  |

# Administrative processes before your arrival

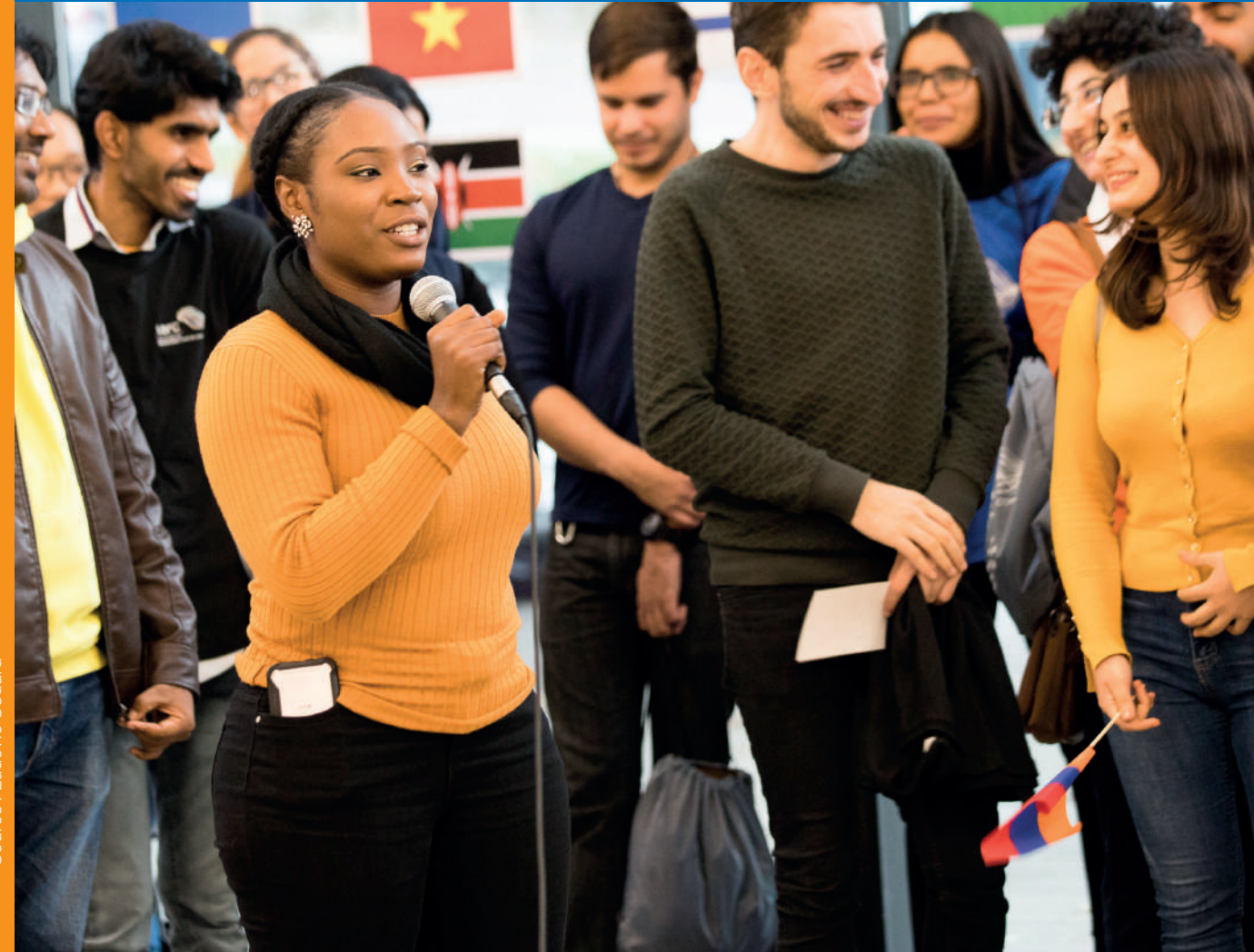

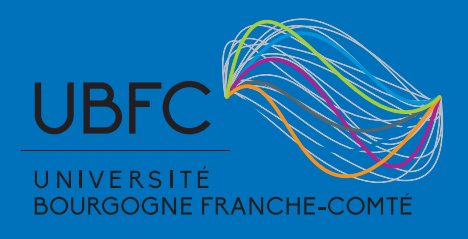

# Congratulations on being accepted at UBFC!

As a UBFC student, you will never be left behind! Making your stay go as smoothly as possible is our vocation! Whether for administrative or campus life issues, you will find a dedicated team available for you.

#### 1. Admission letter

The International Relation Team will provide you with an admission letter. Keep it in a safe place, no copy will be sent again.

#### 2. STEP 1: visa process

Be aware that a visa is mandatory for all students coming from a non-European country.

To be legally authorized to enter and remain on the European soil, international students must apply for a visa. We strongly recommend you to choose the **"Visa long séjour valant titre de séjour (VLS-TS)"** since this kind of visa is much more flexible than the "Visa long séjour temporaire (VLS-T)" which is not renewable.

#### Please, do mention it during your appointment at the French embassy.

Two different procedures are to be followed according to your nationality and country of residence.

|                | You come from a<br>Campus France Country                                                                                                    | You come from a<br>NON - Campus France country                                            |
|----------------|----------------------------------------------------------------------------------------------------|-------------------------------------------------------------------------------------------|
| Countries      | Algeria, Argentina, Benin, Brazil, Burkina<br>Faso, Burundi, Cameroon, Chad, Chile, China,<br>Colombia, Comoros, Congo, Ivory Coast,<br>Democratic Republic of the Congo, Djibouti,<br>Egypt, Gabon, Guinea, Haiti, India, Indonesia,<br>Iran , Japan, Kuwait, Lebanon, Madagascar,<br>Mali, Mauritania, Mauritius, Mexico, Morocco,<br>Niger, Nigeria, Peru, Russia, Saudi Arabia, Se-<br>negal, Singapore, South Korea, Taiwan, Togo,<br>Tunisia, Turkey, United States, Vietnam | All countries besides countries from the<br>European union and Campus France<br>countries |
| How to apply   | <u>Etudes En France procedure</u><br>(Once your account has been created,<br>click on "Je suis accepté" and follow<br>the procedure, see <b>appendix 1</b> )                                                                                                    | Мар                                                                                       |
| Where to apply | Map                                                                                                    | French Embassies                                                                          |

### 3. STEP 2: find an accommodation

#### >> Crous: Student Residence

CROUS is a regional organisation part of the national institution named CNOUS providing a wide range of students services including accommodation, catering, administrative support, psychological and counselling services offered.

All students are eligible to apply for an accommodation in a residence hall. You can also choose to live in a private residence, or in your own flat or flat share. See below "Other types of accommodation".

Whether in Dijon, Besançon, Belfort or Montbéliard, Crous provides one-bedroom flats with very competitive rents and furnished rooms, which are very popular amongst students. Please note that all residence halls are mixed.

|             | Residence                        |                                       |        | Private |        | Services |           |         |          |    | Price                 |           |
|-------------|----------------------------------|---------------------------------------|--------|---------|--------|----------|-----------|---------|----------|----|-----------------------|-----------|
|             | Type of room                     | Name<br>of the residence <sup>.</sup> | Shower | Toilets | Fridge | Hotplate | Free Wifi | Laundry | Intercom | ئى | Utilities<br>Included | Per month |
| Besançon    | Comfort room                     | Colette                               | Х      | Х       | Х      | Х        | Х         | Х       | Х        | X  | Х                     | 257€      |
|             | Comfort room<br>12m²             | Montmuzard                            | Х      | Х       | Х      |          | Х         | Х       |          |    | Х                     | 254€      |
| on          | Traditional<br>room 9m²          | Montmuzard                            |        |         | Х      |          | Х         | Х       |          |    | Х                     | 161€      |
| Dij         | Comfort room<br>12m <sup>2</sup> | Mansart                               | Х      | Х       | Х      |          | X         | Х       |          | Х  | Х                     | 254€      |
|             | Traditional<br>room 9m²          | Mansart                               |        |         | Х      |          | Х         | Х       |          |    | Х                     | 161€      |
| Belfort     | Comfort room                     | Duvillard                             | Х      | Х       | Х      | Х        | Х         | Х       |          |    | Х                     | 257€      |
| Montbéliard | Comfort room                     | Duvillard (Belfort)                   | Х      | Х       | Х      | х        | х         | Х       |          |    | х                     | 257€      |

\*This shows the name of the main residence. Each residence is made of different buildings, so the name might be different when you get your key.

#### >> MSE: creating your MSE account and getting your INE number

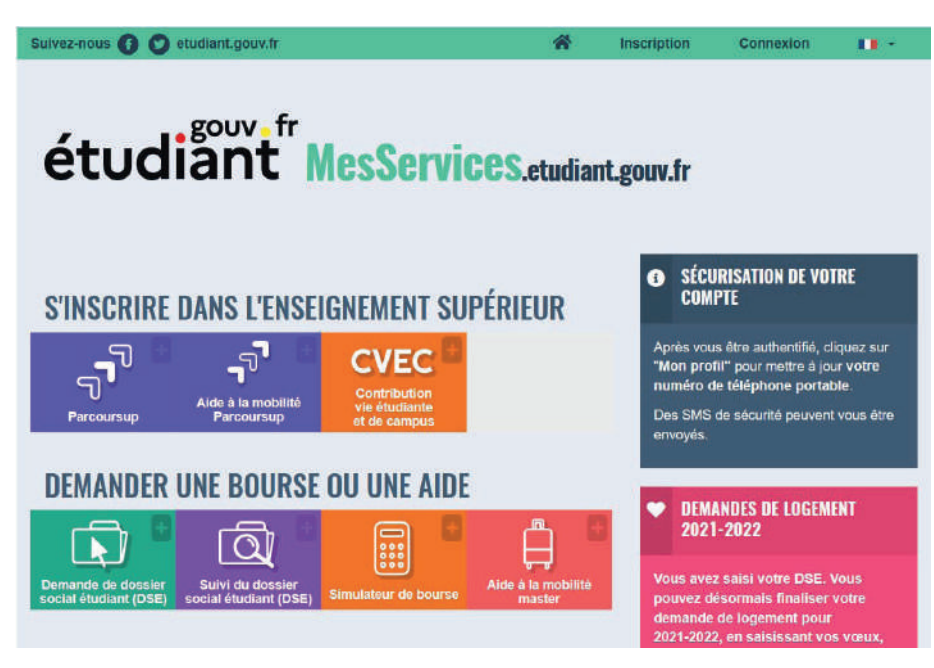

**MSE** website for 'Mes Services Etudiant' provide you a wide range of online services. Check **appendix 2** to see how to create your account.

Through your account, you can: create your INE number, book a room, pay your rent and deposit (see **appendix 3**), pay the CVEC (Student Life Contribution fee, see **appendix 4**), apply for Visale, etc.

#### >> Visale: housing guarantor

A guarantor is a person who stands surety for you. That means that he or she agrees to pay your rent when you are no longer able to do so. In France, almost all owners, whether French or foreign, will ask you for a guarantor. It is a way for them to make sure they get the rent no matter what.

#### For students less than 30 years old

The **VISALE** system is **a free rental deposit** (set up by the French government). The VISALE certificate is mandatory and will be requested by Crous. You can apply for VISALE as soon as your visa is issued to you through your MSE account. (See **appendix 5** for a guide)

#### For students over 30 years old

If you do not have a guarantor in France, you will have to subscribe for this service online, on websites such as Garantme for example. This is not free of charge, and the price depends on the rent you will have to pay.

See **appendix 6** for a guide to help you apply for a guarantor on Garantme, as this is the website commonly used by students, but feel free to use other websites, such as Cautioneo, Unkle or Smart Garant.

#### >> Housing insurance and civil liability

For any accommodation, you will have the legal obligation to take out a home insurance policy covering water damage and fire damage. That insurance is available through specific companies or with your French bank (from 1 to 30€ approximately/month for a room in a university hall). The certificate of home insurance is mandatory and will be requested by Crous.

- SMERRA has a 39€ per year insurance, including civil liability, with automatic renewal.
- **ADHE** has different formulas: 22€ per year without civil liability or 30€ per year including civil liability, without automatic renewal.

Your French bank can also provide this service; get in touch with them in order to know their prices.

Prices for housing insurance will vary in accordance to the size of the accommodation, or the additional options you will select.

When you buy your housing insurance, the civil liability for your accommodation (responsabilité civile locative) is included. Make sure they include as well the personal civil liability (responsabilité civile vie privée). The personal civil liability is compulsory when you register at university. It will cover you if you cause any damage to the equipment, or to someone. If it is not included in your package, you will have to purchase it separately. You can do it with your French bank from example. Ask them if they provide this service.

**For exchange students:** Usually, you buy the housing insurance for a year. If you are coming for a few months, you can check the website of Lovys. They provide a monthly insurance for less than 6€/month, so it is worth taking it if you are staying for 5 or 6 months.

#### >> Other types of accommodation

| 7           | <b>Résidence internationale</b><br>6 rue Maréchal Leclerc<br>21000 Dijon<br>03 80 71 70 00<br>rie-dijon@wanadoo.fr                      | Les estudines<br>2 avenue Champollion<br>21 000 Dijon<br>03 80 78 16 07                                                                                | Résidence Apart'Etud Dijon Eiffel<br>8/12 rue Chanoine Vinceneux<br>21 000 Dijon<br>06 75 62 19 77<br>dijon.eiffel@nemea.fr                  |
|-------------|----------------------------------------------------------------------------------------------------|----------------------------------------------------------------------------------------------------|----------------------------------------------------------------------------------------------------|
| NOLIO       | Résidence étudiante<br>Burgundinn université<br>73 rue de Mirande<br>21 000 Dijon<br>06 40 81 30 65<br>hello@burgundinn.com             | Résidence étudiante<br>les Académies des Ducs<br>1 boulevard<br>de la fontaine des Suisses<br>21 000 Dijon<br>0 811 260 940<br>contact@loc-habitat.com | <b>Résidence Henri Vincenot – Parme</b><br>1 quai Etienne Bernard<br>21 000 Dijon<br>03 80 45 88 70<br>residence.henrivincenot@parmeubles.fr |
| NCON        | Foyer de jeunes travailleurs<br>la Cassotte<br>18 rue de la cassotte<br>25 000 Besançon<br>03 81 51 98 60<br>contact@fjt-lacassotte.com | Logements étudiants<br>francs-comtois<br>02 81 41 94 93<br>lefbesac@free.fr                                                                            | Résidence étudiante le Portail<br>6 rue Roy<br>25 000 Besançon<br>03 81 25 27 57<br>edotal@doubs.cci.fr                                      |
| BESA        | Foyer Saint François Xavier<br>(girls only)<br>12 rue du lycée<br>25 000 Besançon<br>03 81 81 10 11<br>Foyer.francois.xavier@ovh.fr     | Hôtel résidences Zénitude<br>La City<br>11 avenue Louise Michel<br>25 000 Besançon<br>03 81 21 38 00<br>lacity@zenitude-groupe.com                     | Hôtel résidences Zénitude La City<br>11 avenue Louise Michel<br>25 000 Besançon<br>03 81 21 38 00<br>lacity@zenitude-groupe.com              |
| BELFORT     | <b>Résidences étudiants Belfort</b><br>c/o Alain Michel<br>26-28 rue Thiers<br>90 000 Belfort<br>03 84 90 21 13                         | Stud location<br>12 rue Gustave Lang<br>ZAC de la Justice<br>90 000 Belfort<br>03 84 46 60 81<br>contact@studlocation.com                              | Habitat Jeunes 90<br>03 84 21 39 16<br>Apply for accommodation:<br>http://www.habitatjeunes90.org/formulaire.<br>php                         |
| MONTBELIARD | La Maison des Etudiants<br>23 rue de l'Etuve<br>25 200 Montbéliard<br>03 81 91 34 43                                                    |                                                                                                    |                                                                                                    |

In addition, you can choose the shared apartment option. Here are some useful websites:

- https://www.lacartedescolocs.fr/
- Location d'appartements, chambres et studios à Dijon en Bourgogne (logement-bourgogne.com)
- <u>https://www.leboncoin.fr</u>/
- Trouver un logement en Franche Comte | Jeunes FC (jeunes-fc.com)

#### Accomodation vocabulary

|                           | Usually, (T) stands for apartment and (F) for house, although it can sometimes be mixed up. The number refers to the rooms, not including kitchen or bathroom. |
|---------------------------|----------------------------------------------------------------------------------------------------|
| 11, 12, F1, F2 etc.       | Example: F2 (maison deux-pièces) = one-bedroom house                                                                                                    |
|                           | Example: T2 (appartement deux-pièces) = one-bedroom apartment                                                                                                  |
| ascenseur (asc)           | lift                                                                                                    |
| assurance habitation      | housing insurance                                                                                                    |
| balcon (blc)              | balcony                                                                                                    |
| buanderie                 | utility room/laundry room                                                                                                    |
| calme                     | quiet                                                                                                    |
| caution                   | damage deposit (rental property)                                                                                                    |
| cave                      | cellar                                                                                                    |
| cellier                   | storeroom/still room                                                                                                    |
| + charges                 | rental price excludes building charges / outgoings                                                                                                    |
| chambre (ch, chbr)        | bedroom                                                                                                    |
| charges comprises (cc)    | including building charges / outgoings                                                                                                    |
| chauffage collectif       | (shared) heating included in building charges                                                                                                    |
| chauffage au gaz          | gas heating                                                                                                    |
| coin cuisine              | breakfast nook / kitchenette                                                                                                    |
| cuisine (cuis)            | kitchen                                                                                                    |
| cuisine équipée           | equipped kitchen                                                                                                    |
| digicode                  | security door (lock) keypad/keycode                                                                                                    |
| douche (dche)             | shower                                                                                                    |
| étage (et.)               | floor (level of a building)                                                                                                    |
| état des lieux            | condition of property report completed on moving in and referred to on leaving                                                                                 |
| Frais/honoraires d'agence | agency fees                                                                                                    |
| immeuble (imm)            | building or residence                                                                                                    |
| loyer                     | rent                                                                                                    |
| meublé/équipé             | furnished                                                                                                    |
| pièce (p)                 | room                                                                                                    |
| préavis                   | notice period (period to give notice of intent to vacate premises)                                                                                             |
| rez de chaussée (RDC/rdc) | ground floor                                                                                                    |
| salle de bain (sdb)       | bathroom                                                                                                    |
| WC séparées               | separate toilet                                                                                                    |

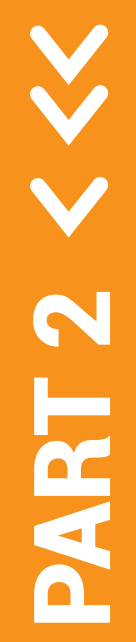

# Prepare your journey

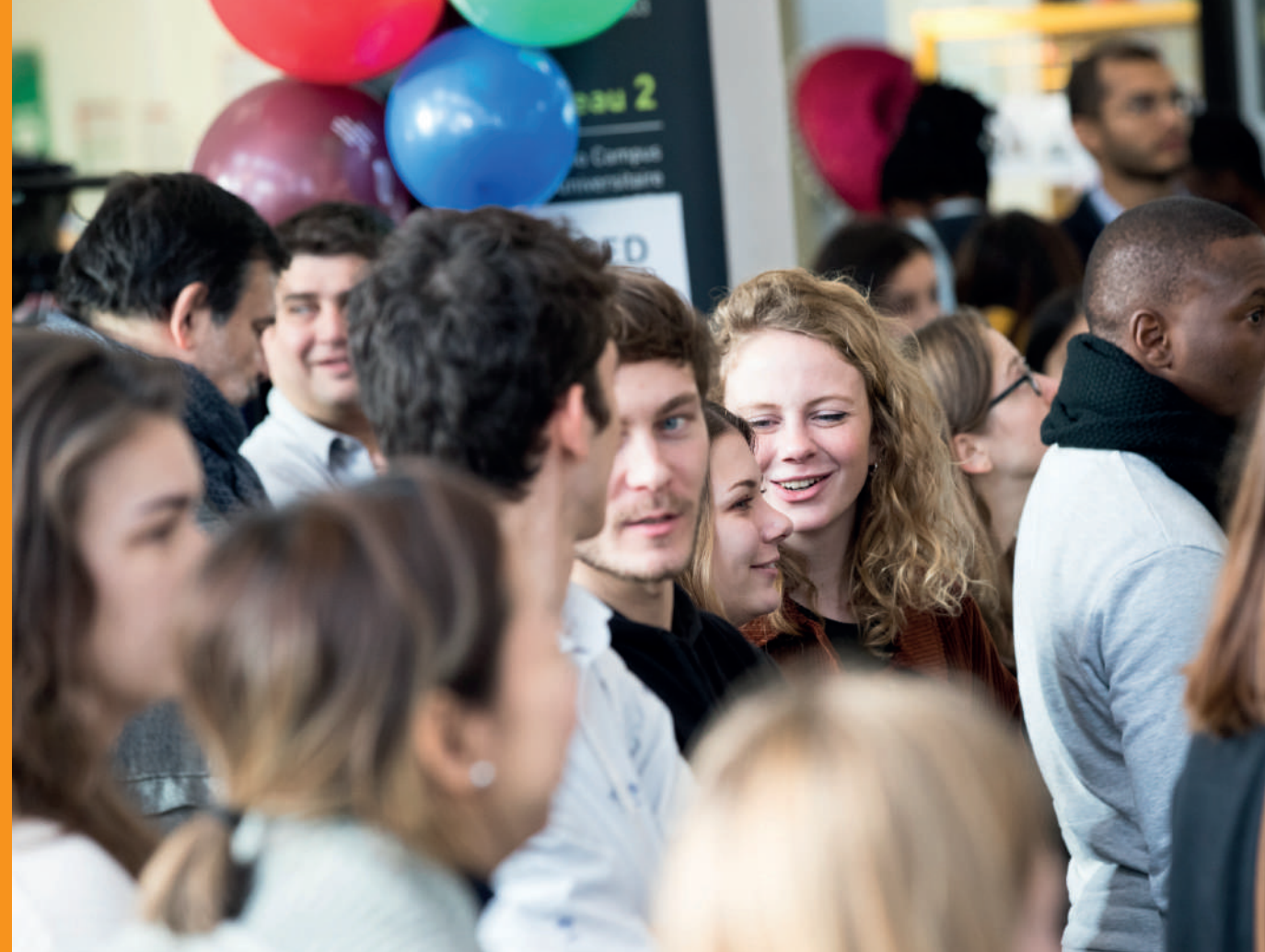

urce : Ludovic Godard

#### 1. One week before arrival

#### >> I inform people of my arrival

About one week before departure, inform the International Relations Team of your arrival.

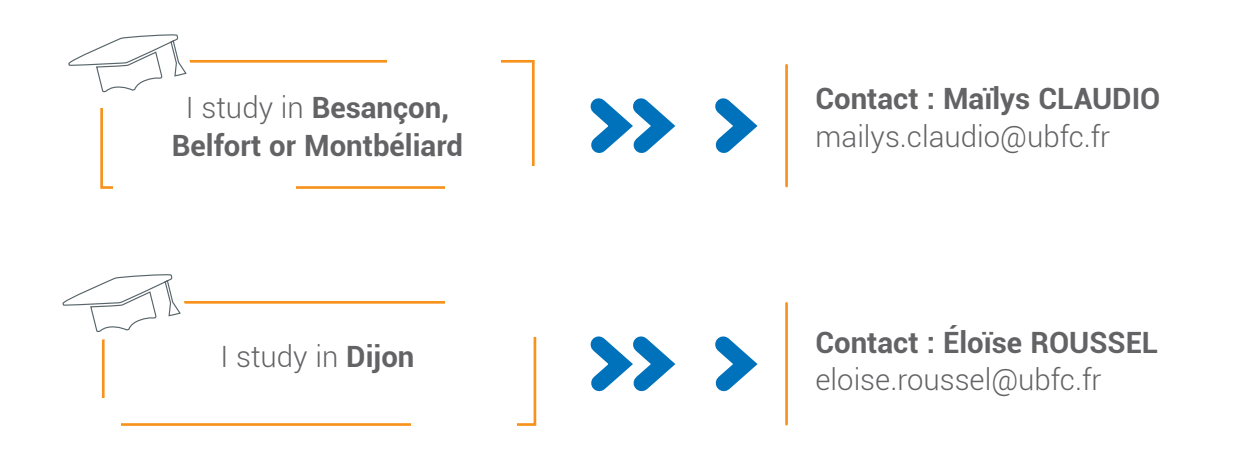

You should have received by email the contact of our Ambassadors, who are the persons who will welcome you at the train station and take you to your room. Please make sure you get in touch with them a week before arrival. You need to let them know the details of your journey: when you leave your country, when you arrive in France, and what time they need to pick you up at the train station. If possible, send them a picture of your plane and train tickets.

If you have booked your accommodation yourself, make sure you let your landlord know your date of arrival.

#### >> I prepare my luggage

While preparing your luggage, think carefully about what you need, and more specifically the kind of clothes that you will need in Bourgogne Franche-Comté.

We have a nice weather during summer (June-Sept), but winter (Dec-March) can be very cold, so pack clothing adapted to all types of weather.

#### >> I prepare my documents

Do not hesitate to scan or photograph your documents and email them to yourself or save them in the Cloud. You will then always have easy access to them. Do not forget to also take your mobile phone, a bank card you can use to withdraw money in France and the original or a copy of your Health Record Booklet. You might need to show that you are up to date in your vaccines for enrollment. If you are not, you can be vaccinated in France for free. It is important that you make sure you take all necessary documents with you. Tick the boxes while you pack!

| Identity documents                                                                                 | Documents relating to your studies in Fran                          | nce |
|----------------------------------------------------------------------------------------------------|---------------------------------------------------------------------|-----|
| -Identity card                                                                                     | -Proof of enrolment in your institute                               |     |
| -Passport                                                                                          | -Previous degrees<br>(a translated and certified copy)              |     |
| -Birth certificate<br>(a translated certified copy)                                                |                                                                     |     |
| -Driving licence with sworn translation in<br>French (if you are planning on driving in<br>France) |                                                                     |     |
| Documents relating to your trip                                                                    | Documents relating to setting up                                    |     |
| -Your train and/or plane tickets                                                                   | -The printed reservation of your accomodation                       |     |
| -Your itinerary from the airport                                                                   | -The documents required for taking up resi-<br>dence in the lodging |     |
|                                                                                                    | -The list and contact information for your                          |     |

#### 2. Getting to your study place

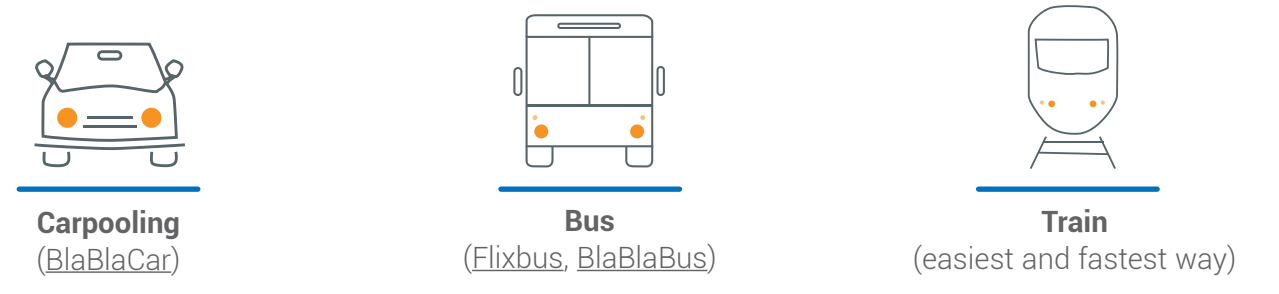

contacts in France

#### >> From Paris-Orly to Dijon, Besançon or Belfort by train (Paris Gare de Lyon):

TAXI You can reach the station from the airport by taking a taxi. It will cost around 30-40€.

RER Otherwise, you can take the Orlyval (shuttle connecting the Airport with the city's RER network) and the RER B. The combined ticket is 12,10€. You can buy it at the airport, at a guichet or an automatic vending machine. The Orlyval will take you to the station of Antony. From there, you take the RER B, in the direction of Mitry-Claye or Aéroport Charles-de-Gaulle, to Châtelet-les-Halles, and then the RER A, in the direction of Marne-la-Vallée Chessy or Boissy-saint-Léger, to Gare de Lyon.

#### TRAIN From gare de Lyon, you will get a train ticket. You can buy your ticket on the website of OuiSNCF, or at a vending machine in the station:

- To Dijon ville
- To Besançon Viotte
- To Belfort ville

#### >> From Paris-Orly to Belfort by train (Paris Gare de L'Est):

- TAXI | You can reach the station from the airport by taking a taxi. It will cost around 35-45€.
- **RER** Otherwise, take the Orlyval and the RER B. The combined ticket is 12,10€. You can buy it at the airport, at a guichet or an automatic vending machine. The Orlyval will take you to the station of Antony. From there, you take the RER B, in the direction of Mitry-Claye or Aéroport Charles-de-Gaulle, to Gare du Nord, and you walk to Gare de l'Est (about 500 metres).
- **TRAIN** From gare de L'Est, you will get a train ticket. You can buy your ticket on the website of OuiSNCF, or at a vending machine in the station:
  - To Belfort ville

#### >> From Paris-Charles de Gaulle to Dijon, Besançon or Belfort by train (Paris Gare de Lyon):

**RER** Take the RER B, in the direction of Robinson or Saint-Rémy-lès-Chevreuses, to Châtelet-les-Halles, and then the RER A, in the direction of Marne-la-Vallée Chessy or Boissy-saint-Léger, to Gare de Lyon. You can buy your ticket at the airport, at a guichet or an automatic vending machine for 1,90€.

#### TRAIN

IN From Gare de Lyon, you will get a train ticket. You can buy your ticket on the website of OuiSNCF, or at a vending machine in the station:

- To Dijon ville
- To Besançon Viotte
- To Belfort ville

#### >> From Paris-Charles de Gaulle to Belfort by train (Paris Gare de L'Est):

**RER** Take the RER B, in the direction of Robinson or Saint-Rémy-lès-Chevreuses, to Gare du Nord, and you walk to Gare de l'Est (about 500 metres). You can buy your ticket at the airport, at a guichet or an automatic vending machine for 1,90€

# **TRAIN** From Gare de L'Est, you will get a train ticket. You can buy your ticket on the website of OuiSNCF, or at a vending machine in the station:

• To Belfort ville

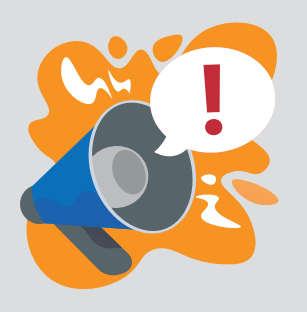

While traveling, please make sure your belongings are safe. Keep your money and passport where it cannot be stolen (inside your coat for example). Always keep an eye on your luggage, and never leave it unattended.

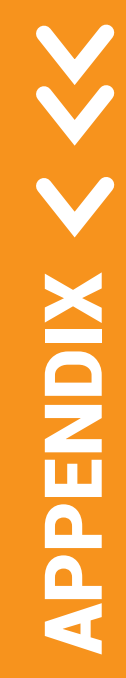

# **APPENDIX**

Sources of the screenshots:

https://www.messervices.etudiant.gouv.fr/envole/ https://pastel.diplomatie.gouv.fr/etudesenfrance/dyn/public/authentification/login.html https://www.visale.fr/visale-pour-les-locataires/avantages/ https://www.campusfrance.org/fr

# APPENDIX 1 | Online application to CAMPUSFRANCE

#### **STEP 1: Create your Etudes en France account**

• Go to https://pastel.diplomatie.gouv.fr/etudesenfrance and register to Etudes en France

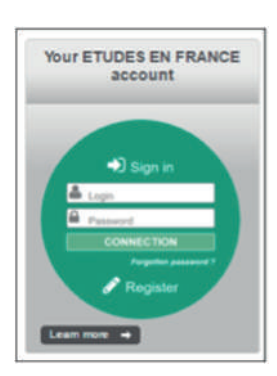

=> To change the language to English at any point, go to the top left-hand side of the page and click EN

- Click on "Register".
- Select your local Campus France.
- Select EN (to switch into English) at the top left corner of the screen.
- Fill out your personal information.
- You will receive an e-mail inviting you to confirm the creation of your account and to initialize your password. Your email address will be used as login to log in my account and can be modified by connecting to the platform and by going to the "**my account**" section.

# **STEP 2:** Create your online application using the section "I am accepted", prior to applying for a visa

- Connect to your account. You have the choice between two sections: "I am a candidate" and "I am accepted"
- Click on "I am accepted":

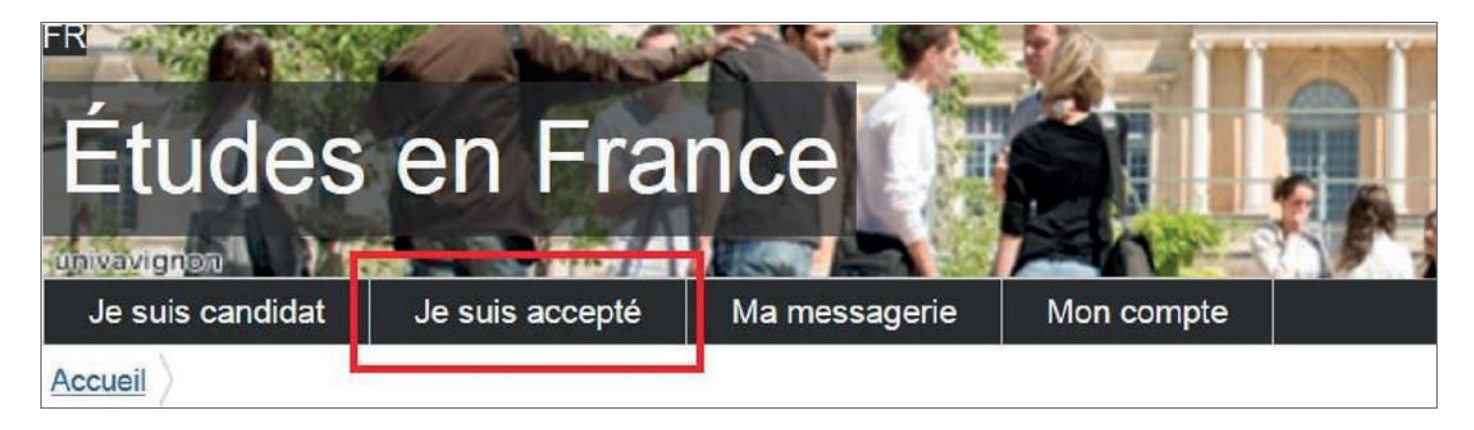

• Select as a study project "a letter of acceptance received outside the procedure " Etudes en France"

| 1 - Je finalise ma procédure                                                                                                    |                                                                                  |
|----------------------------------------------------------------------------------------------------|----------------------------------------------------------------------------------|
| 1 - ve manse ma procedure                                                                                                    |                                                                                  |
| Dans cette étape, vous énumérez les raisons pour lesquelles vous souhaitez partir étudier en France et por<br>personnelles. N'oubliez pas enfin de soumettre votre dossier !                  | ur lesquelles vous disposez d'attestations, puis vous complétez vos informations |
| 1.1 - Je choisis mes projets d'études                                                                                                    |                                                                                  |
| Vous pouvez ajouter plusieurs projets d'études, tels que des acceptations pour des formations diplômantes<br>Vous ne pouvez pas ajouter plusieurs acceptations pour une formation diplômante. | , des formations Français Langue Etrangère, des concours, des échanges           |
| Ajouter :                                                                                                    | Une acceptation pour un programme d'échange avec un établissement français       |
|                                                                                                    | Une acceptation pour un programme d'échange avec un établissement français       |
|                                                                                                    | Upe acceptation papier reque en dehors de l'application Etudes en France         |

 Choose the radio button "I am in another case" and select from the drop-down menu "Master degree/ Graduate study" :

| 1) Je sélectionne le cas qu                      | li me concerne                                                                     |                                  |
|--------------------------------------------------|------------------------------------------------------------------------------------|----------------------------------|
| J'ai reçu une acceptation papie                  | er pour une formation qui est dans mon d                                           | ossier de candidature            |
| Ie suis dans un autre cas * :                    |                                                                                    | •                                |
| 2) Je décris ma formation                        | Stage<br>Formation professionnelle continue<br>Formation Français Langue Etrangère |                                  |
| Je recherche ma formation dans le<br>texte libre | Formation diplômante                                                               | ent dans ce cas, je la decris en |
|                                                  | Concours                                                                           |                                  |
| J'ai trouvé ma formation dans                    | e catalogue                                                                        | _                                |

#### Describe your study program

- For part 2) I describe my study program, you have the choice between two items:
  - I found my course in the catalogue
  - I cannot find my course in the catalogue

#### 2) Je décris ma formation

Je recherche ma formation dans le catalogue. Si je ne la trouve pas, et seulement dans ce cas, je la décris en texte libre

- J'ai trouvé ma formation dans le catalogue
- Je n'ai pas trouvé ma formation dans le catalogue

When you click on the button "I found my study programme in the catalogue", you must then click on "search for a study programme in the catalogue".

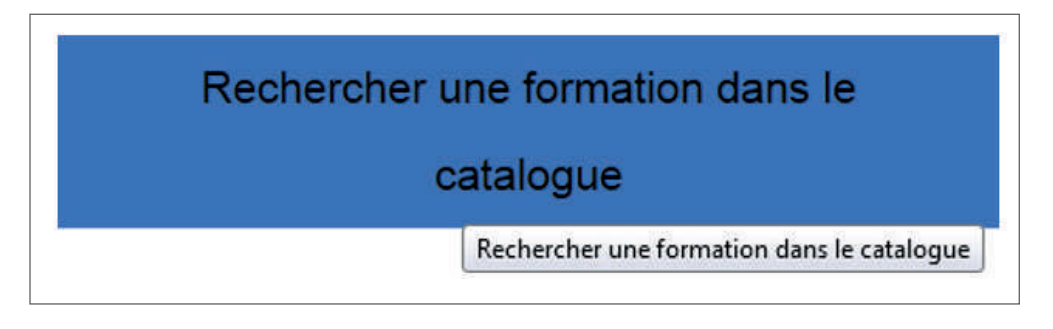

You will be brought to the following page with a classic search engine field:

| Vous avez reçu une acceptation papier pu<br>1) Rechercher la formation concernée en<br>2) Sélectionnez-la parmi les résultats qui<br>3) Sélectionnez votre année d'entrée | our des études en France, ou une convocation pour un concours<br>salsissant son libellé (ou une partie)                                                              |  |
|----------------------------------------------------------------------------------------------------|----------------------------------------------------------------------------------------------------|--|
| 1) Rechercher la formation concernée en<br>2) Sélectionnez-la parmi les résultats qui<br>3) Sélectionnez votre année d'entrée                                             | salsissant son libellé (ou une partie)                                                                                                    |  |
| <ol> <li>Sélectionnez l'établissement qui disper</li> <li>Relisez bien la fiche formation pour étri</li> </ol>                                                            | rous sont proposes<br>ise votre formation parmi les résultats proposés<br>» certain qu'elle correspond à votre papier, et cliquer sur "Sélectionner cette formation" |  |
| 1) Je recherche ma formation                                                                                                    |                                                                                                    |  |
|                                                                                                    | (Ex: Master Biologie Nantes)                                                                                                    |  |
|                                                                                                    | Rechercher Annuler                                                                                                    |  |
| 1) Je recherche ma<br>formation                                                                                                    | ecgf                                                                                                    |  |
|                                                                                                    | Ex: Master Biologie Nantes)                                                                                                    |  |
|                                                                                                    | Rechercher Annuler                                                                                                    |  |
| 2) Je sélectionne ma formati                                                                                                    | on                                                                                                    |  |
| Taught In English                                                                                                    |                                                                                                    |  |
| Haster indifférencié (reche                                                                                                    | rche et professionnel)                                                                                                    |  |

By pressing the +, you can unfold the tree until you choose the corresponding formation. Once the information has been verified, you click "select this **study program**"

|                                     | (Ex: Master       | Biologie Nantes)<br>Recherche | r Annuler               |                             |
|-------------------------------------|-------------------|-------------------------------|-------------------------|-----------------------------|
| 2) Je sélectionne ma fo             | rmation           |                               |                         |                             |
| Taught in English                   |                   |                               |                         |                             |
| Master indifférencié                | (recherche et pro | ofessionnel)                  |                         |                             |
| Sciences, technik                   | ques et santé     |                               |                         |                             |
| Biologie de la                      | Conservation      |                               |                         |                             |
| -Ecologie (                         | Comportementale   | et Gestion de la Faune        | (ECGF) année 1, année 2 | Sélectionner cette formatio |
| ) Je choisis mon anné               | e d'entrée        | année 2 (bac + 5)             |                         |                             |
| ) Je sélectionne un étt             | olissement p      | armi ceux qui pro             | posent cette formatio   | n                           |
| Université Bourgogne F              | ranche-Comté - I  | UBFC                          |                         |                             |
| Site de Besançon                    |                   |                               |                         | Sélectionner cette formatio |
| -Site de Dijon                      |                   |                               |                         | Sélectionner cette formatio |
| 2010 22 215523103 0866230           | 0 10              |                               |                         |                             |
|                                     | formation         |                               |                         |                             |
| ) Je relis la fiche de la<br>boisie |                   |                               |                         |                             |
| ) Je relis la fiche de la<br>hoisie |                   |                               | tonati manting finters  | Anna and the second Frances |

Return to the page "I received an official acceptance letter in writing"

•

| a partheente ma formation dans la catalogue de la na la brune nas et se                                                                         | ulamant dans ca cas la la décera an tauta libra                                                                                                    | man distance in the second second second second second second second second second second second second second |
|----------------------------------------------------------------------------------------------------|----------------------------------------------------------------------------------------------------|----------------------------------------------------------------------------------------------------|
|                                                                                                    | desiner dans de das, je la decise en alde nore                                                                                                    | Rechercher une formation dans le catalogue                                                                     |
| Jai trouvé ma formation dans le catalogue                                                                                                    |                                                                                                    |                                                                                                    |
| Formation :                                                                                                    | Master indifférencié (recherche et professionnel) Sciences, techniques et sar<br>Biologie de la Conservation parcours Ecologie Comportementale et Gestion de | nté mention Consul<br>e la Faune (ECGF)                                                                        |
| Année d'entrée :                                                                                                    | Année 2<br>(bac + 5)                                                                                                    |                                                                                                    |
| Je n'ai pas trouvé ma formation dans lo catalogue                                                                                               |                                                                                                    |                                                                                                    |
| ) Je sélectionne l'établissement qui m'accueille                                                                                                |                                                                                                    |                                                                                                    |
| Université ou groupement d'établissements * :                                                                                                   | August                                                                                                    | <b>U</b>                                                                                                    |
| Etablissement *:                                                                                                    | Ussvenské Bourgegee Francise-Conté - USPC (besamper,)                                                                                                    |                                                                                                    |
|                                                                                                    | Si l'élablissement rieat pas présent dans la liste, je choiais Autre et je saisis son nom e<br>(ville) :                                                     | ef sa /ocalization                                                                                             |
|                                                                                                    |                                                                                                    |                                                                                                    |
| Site d'enseignement *:                                                                                                    | Site de Dijon                                                                                                    | -                                                                                                    |
| Je précise les dates de mon séjour en France                                                                                                    |                                                                                                    |                                                                                                    |
| Date de alle a t                                                                                                    | Anmat julimm base                                                                                                    |                                                                                                    |
|                                                                                                    |                                                                                                    |                                                                                                    |
| ) Je saisis ma motivation pour ce projet                                                                                                    |                                                                                                    |                                                                                                    |
| e passis les raisons pour lesquelles je souhaite partir en France pour ce<br>Notivation globale (mon projet personnel et mon projet d'études) * | de formation et / explique le choix de l'établiquement d'accuell                                                                                             | Caractèrea - 0 / 1500                                                                                          |
|                                                                                                    |                                                                                                    |                                                                                                    |
|                                                                                                    |                                                                                                    |                                                                                                    |
|                                                                                                    |                                                                                                    |                                                                                                    |

• Fill in fields 4) and 5) indicating the date of the beginning of the **study programme** and giving your motivation for the study project. If this study project is your main project, you leave the corresponding box checked. Click on "**save**".

If the page is "complete", a window appears so that you upload your official acceptance letter.

| Mes justificatifs scannés pour                                                                                                    | : Acceptation ou Convocation Papier                                     |
|----------------------------------------------------------------------------------------------------|-------------------------------------------------------------------------|
| Vous pouvez ajouter vos justificatifs au format PDF, JPG ou PNG. La taille de chaque fichier ne doit pas dépasser 300 ko.           |                                                                         |
| Pour faciliter leur exploitation, vous pouvez ajouter une brêve description de chaque fichier (par exemple : "notes du premier trim | estre*). Les fichiers sont triés par ordre alphabétique du commentaire. |
| Assurez-vous que vos fichiers sont lisibles.                                                                                        |                                                                         |
| Comment faire un scan lisible ?                                                                                                    | Ajouter un nouveau justificatif : Parcourir, Aucun fichier sèlectionné. |
| Aucun document                                                                                                    | Fermar                                                                  |
|                                                                                                    |                                                                         |

• Upload the official acceptance letter and click "save".

| 6) Je joins un justificatif<br>Complet |                     | Justificatifs(1) |
|----------------------------------------|---------------------|------------------|
| C'est mon projet d'études principal    | Enregistrer Annuler |                  |
|                                        |                     |                  |

• Enter your personal information and submit your online application to the Campus France.

#### **STEP 3:** Prepare your visa application

- **1.** Once your application has been submitted (electronically) to the Campus France website, it is examined by the Campus France team.
- 2. If the documents provided by you are not legible and / or missing, the Campus France may return the application for correction.
- **3.** Once your study project has been validated by the Campus France office, a Campus France approval is generated automatically by the platform. It is available and downloadable from your CAMPUSFRANCE online message box (not your personal email account). A model of the approval is given on the next page. It is this document that you must present to the visa service to justify that you have indeed realized all the required steps of the procedure "Etudes en France"!
- **4.** Campus France completes the examination of the pre-consular application by setting up an interview with the candidate, which is an essential prerequisite, except in case of exemption, before presenting the candidate to the visa service.

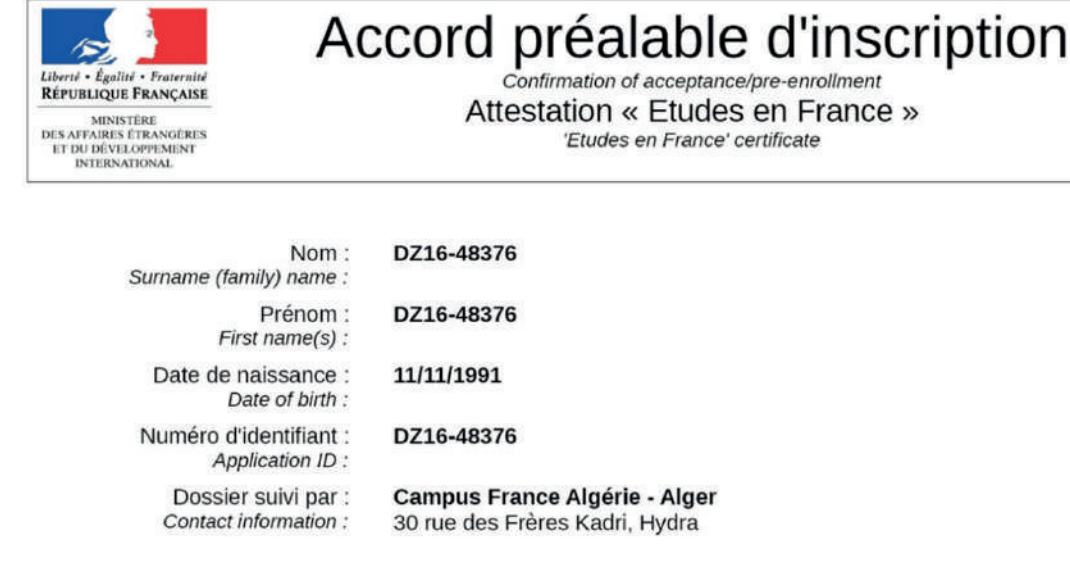

 Etablissement d'accueil :
 Ecole européenne

 Host institution :
 Site :

 Site :
 Paris

 Location :
 Formation description

 Formation demandée :
 Formation description

 Course name :
 Année d'entrée :

 Entry year :
 année 1

Après avoir obtenu votre visa de long séjour, vous devrez vous présenter à l'adresse ci-dessous muni(e) de cette attestation et des justificatifs requis par votre établissement d'accueil, le cas échéant, pour finaliser votre inscription.

Once you receive your long stay visa, you must come in person to the address below and present this certificate, along with documents required by your host institution, if requested, in order to finalize your enrollment.

Ecole européenne - Site de Paris 63 rue Ampère Paris Date de début des cours : 15/02/2017 Durée de la formation : 1 an 11 mois Course start date : Course duration : 30 jours Date limite d'arrivée autorisée : Non renseigné Latest authorized arrival date : Informations importantes de la part de votre établissement : Important information provided by host institution : Non renseigné Date de délivrance : 13/03/2017 Date of issue : Cette attestation a été générée par l'application « Etudes en France » du ministère des Affaires Etrangères et du Développement International. Elle doit être présentée à l'ambassade, au consulat ou au centre de dépôt des demandes de visa compétent. Elle est valable sous réserve de présentation des justificatifs demandés par l'établissement et de leur traduction officielle, pour la rentrée qui suit le dépôt de dossier.

## APPENDIX 2 | Creating your MSE account and getting your INE number

### **STEP 1** : access the website

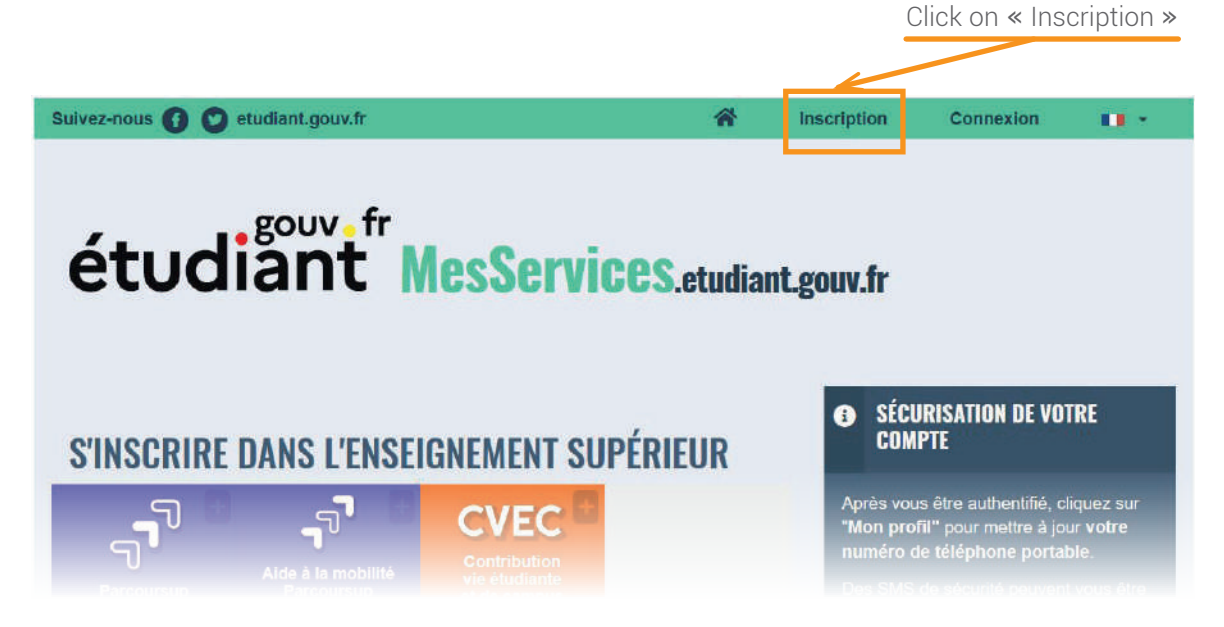

#### STEP 2 : fill out the form

| CRÉATION D'UN NOUVEAU PROFIL - ÉTA | PE 1  |      |
|------------------------------------|-------|------|
| Identité de l'étudiant             |       |      |
| Civilité *                         |       |      |
| Mr/Mrs                             |       |      |
| Nom de naissance *                 |       |      |
| Last name/family name              |       |      |
| Prénom *                           |       |      |
| First name/name                    |       |      |
| Deuxième prénom                    |       |      |
| Middle name (if anv)               |       |      |
| Troisième prénom                   |       |      |
| Third name (if any)                |       |      |
| Date de naissance *                |       |      |
| Day of <u>birth</u>                | Month | Year |
| Adresse courriel *                 |       |      |
| e-mail address                     |       |      |
| Adresse courriel (vérification) *  |       |      |
| e-mail address (verification)      |       |      |
|                                    |       |      |

|                                                                                                    | A Numéro Identification Nationale                                                                                                    |
|----------------------------------------------------------------------------------------------------|----------------------------------------------------------------------------------------------------|
|                                                                                                    | Le numéro INE (Identification Nationale Etudiant) ou BEA : Il figure sur votre carte d'étudiant ou sur le relevé de notes du<br>baccalauréat, ou sur l'imprimé de confirmation d'inscription au baccalauréat.                                                                                                    |
|                                                                                                    | Numéro INE *                                                                                                    |
| 1/ If you have never been enrolled<br>in France before (high school or<br>university), click on «Je n'ai pas<br>d'INE». | Si vous possédez un numéro INE et que ce numéro n'est pas accepté, veuillez cocher "Je n'ai pas d'INE".<br>Si vous ne possédez pas de numéro INE (vous venez de l'étranger ou vous êtes scolarisé dans un établissement ne dépendant pas<br>de l'Education nationale), vous devrez nous fournir un justificatif de votre inscription dans l'enseignement supérieur français sur<br>l'année en cours ou à venir ou une attestation de stage en France.<br>Une proposition d'accueil temporaire en cité universitaire, que le crous vous a adressée par mail, est acceptée comme justificatif. |
|                                                                                                    | Annuler 2/ Click on «Envoyer»                                                                                                    |

### **STEP 3**

|                                                               | CRÉATION D'UN NOUVEAU PROFIL - ÉTAPE 2    |
|---------------------------------------------------------------|-------------------------------------------|
| <b>1/</b> A verification code has been sent to you by e-mail. | Vérification adresse courriel             |
|                                                               | Adresse courriel*<br>test2oct@yopmail.com |
| <b>2/</b> Enter the code here.                                | Code de vérification *                    |
|                                                               |                                           |

| tatus 🖉 |
|---------|
|         |
| zy 🖌    |
|         |

| Année universitaire en cours <                                                | - Current academic status 2020-20                                        | 21                               |
|-------------------------------------------------------------------------------|--------------------------------------------------------------------------|----------------------------------|
| □ Non inscrit à ce jour dans un établissement<br>□ Établissement à l'étranger |                                                                          | × Vider tous les champs          |
| Département                                                                   | Établissement *                                                          |                                  |
| - Selectionnez un département •                                               | Autre                                                                    |                                  |
|                                                                               | Si vous saisissez au moins 3 lettres dat<br>établissements sera filtrée. | ns 'Etablissement', la liste des |

| Situation                        | étudiante                                                                                                    |
|----------------------------------|----------------------------------------------------------------------------------------------------|
| Cette inscrip                    | otion va être vérifiée. Si vos justificatifs ne sont pas valides, votre compte sera bloqué.                                                                                                    |
| èce justifica                    | tive d'identité * (Format PDF, JPG, PNG, 10Mo maximum pour l'ensemble des PJ)                                                                                                    |
| Parcourir                        | Aucun fichier sélectionné. < Upload your ID                                                                                                    |
| Ce justificati                   | if doit obligatoirement être à votre nom, avec photo. Ce justificatif peut être soit votre carte d'identité, votre passepor                                                                                                    |
| votre permis                     | i de conduire.                                                                                                    |
|                                  |                                                                                                    |
| èce justifica                    | tive étudiante * (Format PDF, JPG, PNG, 10Mo maximum pour l'ensemble des PJ)                                                                                                    |
| Parcourir                        | Aucun fichier sélectionné Upload your UBFC admission letter                                                                                                    |
| Vous devez i                     | nous fournir un justificatif de votre inscription dans l'enseignement supérieur français sur l'année en cours ou à ve                                                                                                    |
| Si vous ne dia<br>l'établissemen | posez pas de ce justificatif, une attestation sur l'honneur, datée et signée, pour nous signaler que vous êtes en cours d'inscription d<br>It de votre choix, pour la fomation que vous souhaitez et pour l'année universitaire en cours ou à venir, est aussi acceptée. |
| Etudiante Can                    |                                                                                                    |
| Etudiants Can                    |                                                                                                    |
|                                  | spus France : Vous devez nous envoyer une attestation sur l'honneur pour nous signaler que vous vous engagez à vous inscrire dan<br>ent d'anseignement français. Un modèle d'attestation vous est proposé dans notre FAQ                                                 |

### **STEP 4:** family contacts

| Téléphone p                                                                                                    | ortable *                                                                                                    |  |
|----------------------------------------------------------------------------------------------------|----------------------------------------------------------------------------------------------------|--|
| The second second second second second second second second second second second second second second second se |                                                                                                    |  |
| ∎ + +336                                                                                                    | <b>*</b> +33623456791                                                                                                    |  |
|                                                                                                    |                                                                                                    |  |
|                                                                                                    |                                                                                                    |  |
|                                                                                                    |                                                                                                    |  |
|                                                                                                    |                                                                                                    |  |
| Ville *                                                                                                    |                                                                                                    |  |
| ville contac                                                                                                    | ville contact                                                                                                    |  |
|                                                                                                    |                                                                                                    |  |
|                                                                                                    |                                                                                                    |  |
|                                                                                                    |                                                                                                    |  |
|                                                                                                    |                                                                                                    |  |
|                                                                                                    |                                                                                                    |  |
|                                                                                                    |                                                                                                    |  |
| lom                                                                                                    | Prénom                                                                                                    |  |
| 171<br>171                                                                                                    |                                                                                                    |  |
| éléphone fixe                                                                                                   | Téléphone portable                                                                                                    |  |
| <b>II</b> •                                                                                                    |                                                                                                    |  |
|                                                                                                    | and the second second sec |  |
|                                                                                                    |                                                                                                    |  |
|                                                                                                    |                                                                                                    |  |
|                                                                                                    |                                                                                                    |  |
|                                                                                                    |                                                                                                    |  |
| Ville                                                                                                    |                                                                                                    |  |
|                                                                                                    |                                                                                                    |  |
|                                                                                                    |                                                                                                    |  |
|                                                                                                    |                                                                                                    |  |
|                                                                                                    |                                                                                                    |  |
|                                                                                                    | Ville *<br>ville conta<br>ville conta<br>féléphone fixe<br>Ville<br>Ville                                                                                                    |  |

**Congratulations, your account has been created.** You will receive an e-mail to change your password and confirm your account.

This platform is useful to :

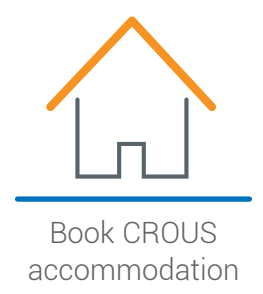

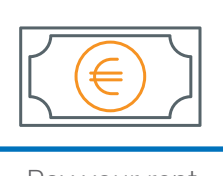

Pay your rent online

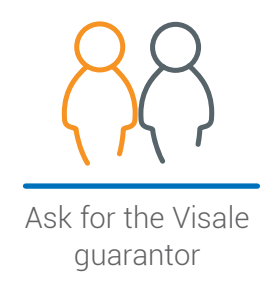

>> For future connections :

|                   | IDENTIFIEZ-VOUS                                                                                                    |                                                                                                    |  |
|-------------------|----------------------------------------------------------------------------------------------------|----------------------------------------------------------------------------------------------------|--|
|                   | MON COMPTE                                                                                                    | Courriel                                                                                                    |  |
| I/ E-mail address |                                                                                                    | identifiant (courriel)                                                                                                    |  |
| 21 Password       |                                                                                                    | Mot de passe                                                                                                    |  |
|                   |                                                                                                    | mot de passe                                                                                                    |  |
|                   |                                                                                                    | Connexion                                                                                                    |  |
|                   | N                                                                                                    | Mot de passe oublié                                                                                                    |  |
|                   | rechercher dans Phistorique<br>Pour vous connecter pour la<br>Parcoursup et <u>réinitalisez vo</u><br>Attention : Certains compt<br>Parcoursup.<br>Pour réinitialiser votre mot de pa<br><u>mot de passe</u> .<br>Pour changer votre adresse de o<br><u>sourriel de connexion</u> .<br>Pour vérifier l'adresse courriel as<br>formulaire d'indication courriel de<br>Si vous ne disposez pas d'un con<br><u>formulaire d'inscription</u> . | de vos messages)<br>i première fois, utilised l'adresse cournel communiquée à<br><u>première fois, utilised l'adresse cournel communiquée à</u><br><u>première fois, utilised l'adresse cournel communiquée à</u><br>isse merci d'utiliser ce formulaire de <u>rémitialisation du</u><br>onnexion, merci d'utiliser ce formulaire de <u>modification</u><br>ssociée à un compte MesServices, merci d'utiliser ce<br><u>connexion</u><br>mpte sur MesServices, merci de le créer avec le |  |

### APPENDIX **3 | You are a student** You are staying in Crous Pay your rent in 3 steps

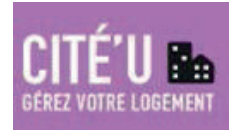

# 1/ Connect to the web portal " portail numérique des démarches et services de la vie étudiante " :

#### http://www.messervices.etudiant.gouv.fr

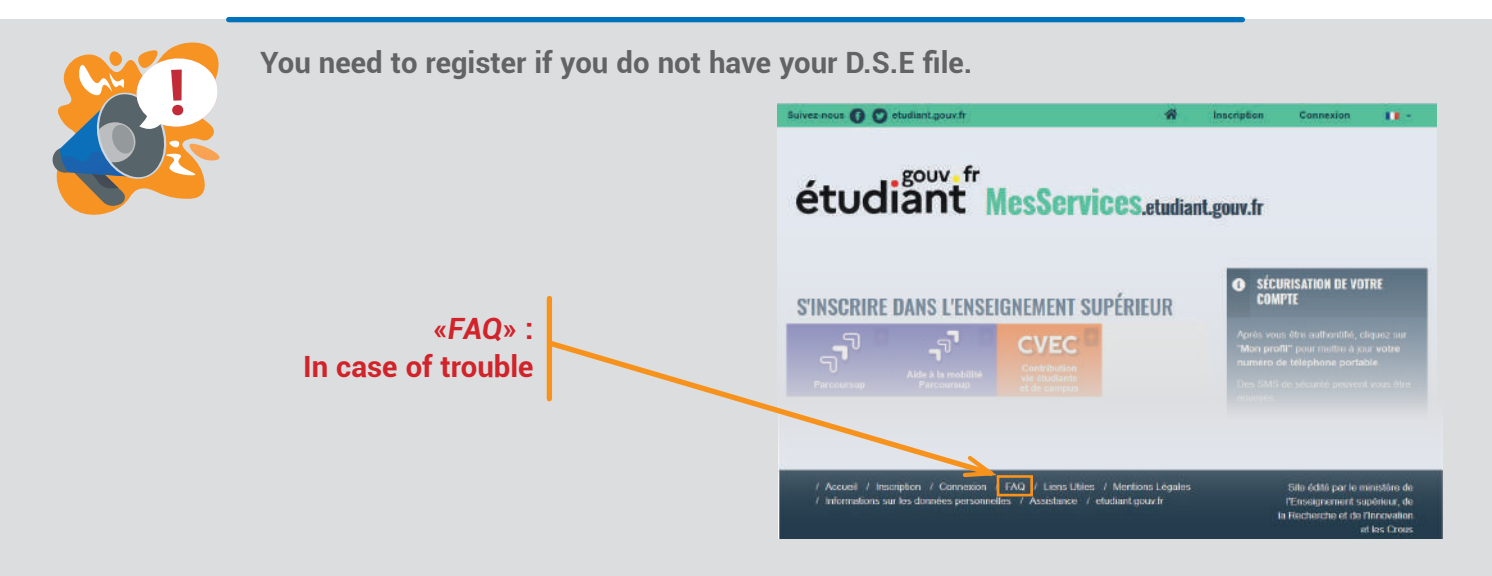

#### 2/ Click the "Cité'U" service the choose your Crous

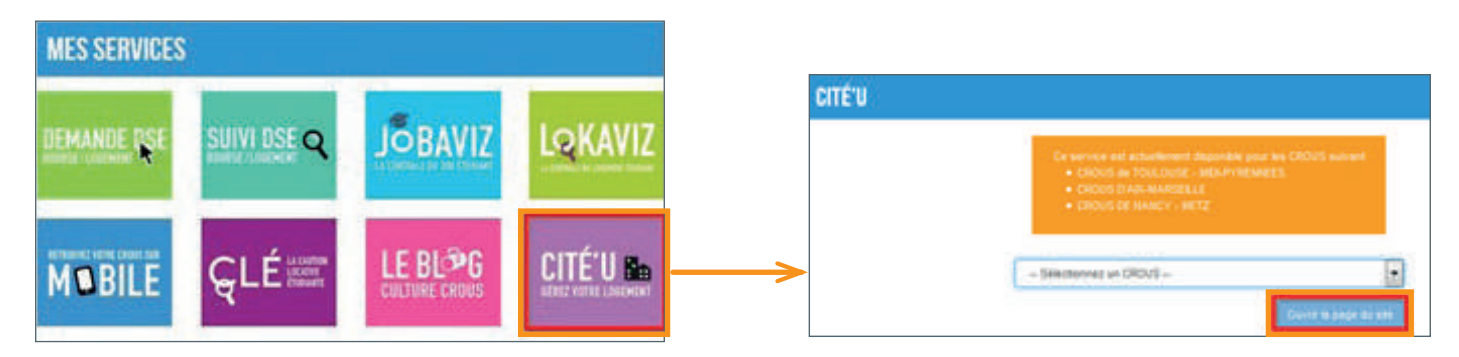

3/ Click "Payer le loyer" and make your payment safely. A confirmation email will be sent to you. You can also download your latest invoice.

| CITÉS EN ATTENTE DE PAIEMENT |            |                           |                |                          |  |
|------------------------------|------------|---------------------------|----------------|--------------------------|--|
| Début                        | Fin        | Cité                      | - <u>-</u>     |                          |  |
| 19/09/2014                   | 28/05/2015 | CITE UNIVERSITAIRE CHAPOU | Payer le loyer | O Demier avis d'échéance |  |

# APPENDIX 4 | CVEC ACQUITTAL

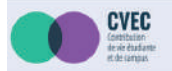

Mes Services Étudiants (se connecter)

L'acquittement est actuellement possible pour l'année universitaire 2020-2021. Pour rappel, il est conseillé de payer la CVEC au plus près de votre inscription effective dans l'établissement et la formation de votre choix.

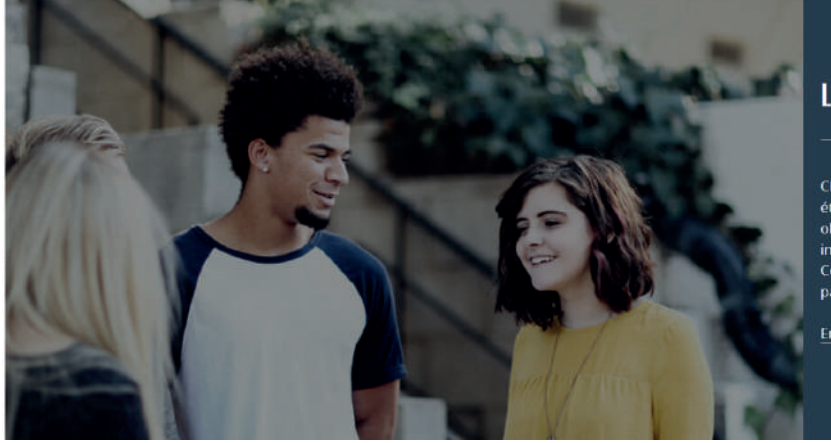

#### LA CVEC, C'EST QUOI ?

Chaque étudiant en formation initiale dans un établissement d'enseignement supérieur doit obligatoirement obtenir, préalablement à son inscription, son attestation d'acquittement de la Contribution de vie étudiante et de campus (CVEC), par paiement ou exonération.

En savoir plus

The acquittal of the CVEC is done only on the secured platform **<u>https://cvec.etudiant.gouv.fr</u>**, and not through another channel.

The acquittal is currently possible for the year 2020- 2021.

As a reminder, we advise you to acquit the CVEC as close as possible to the effective registration in the establishment and the course of your choice.

What isw the CVEC?

Every student in initial course in a higher education institution must obtain, prior to the registration, the certificate of acquittal of the Student life and campus contribution (CVEC).

**Further information** 

#### >> OBTAIN YOUR CERTIFICATE

Obtain your certificate in 2 minutes:

1/ Connect or create an account on MesServices.Etudiants. gouv.fr

- 2/ Indicate the city where you study
- 3/ Acquit the CVEC, by payment or exemption
- **4/** Obtain your certificate, to be submitted to your establishment during your enrolment.

Discover the procedure in detail.

Even if you are exempted, you need to follow the same procedure.

\_ \_ \_ \_ \_ \_ \_ \_ \_ \_ \_ \_ \_ \_ \_ \_ \_ \_

#### **OBTENIR VOTRE ATTESTATION**

#### Obtenez votre attestation en 2 minutes :

- Connectez-vous ou créez-vous un compte sur MesServices.Etudiant.gouv.fr
- 2. Indiquez votre ville d'études
- 3. Acquittez-vous de votre CVEC, par palement ou exon
- Obtenez votre attestation, à présenter à votre établissement lors de votre inscription

#### Découvrez la procédure en détails

Même si vous êtes exonéré-e, vous devez suivre la même démarche.

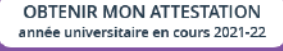

#### OBTENIR MON ATTESTATION année universitaire 2020-21

CONSULTER MES ATTESTATIONS ANTÉRIEURES années universitaires antérieures

#### OÙ RETROUVER VOTRE Attestation

#### Vous pouvez retrouver votre attestation directement dans Cvec.etudiant.gouv.fr, en vous connectant avec votre compte MesServicesEtudiants. Elle est également disponible à tout moment via le menu principal, en cliquant sur « Mon attestation ».

En cas de demande d'exonération ou de palement en espèces dans un guichet de la Poste, un mail vous préviendra dès que votre attestation est disponible : vous pourrez la récupérer selon les mêmes modalités.

#### DEMANDER UN REMBOURSEMENT

Vous avez payé votre CVEC alors que :

 vous êtes boursier
 vous entrez dans un cas d'exonération
 vous êtes inscrit dans une formation ne nécessitant pas le paiement de la CVEC

La campagne de demande de remboursement de la CVEC pour l'année 2021-2022 sera ouverte du 15 septembre 2021 au 31 mai 2022

La campagne de demande de remboursement de la CVEC pour l'année 2020-2021 est ouverte jusqu'au 31 mai 2021.

Cliquez ci-dessous pour demander votre remboursement.

DEMANDER LE REMBOURSEMENT DE MA CVEC 2021-22

DEMANDER LE REMBOURSEMENT DE MA CVEC 2020-2021

#### **OBTAIN MY CERTIFICATE** >> Next university year 2021-22

**OBTAIN MY CERTIFICATE** >> Current university year 2020-21

#### >> WHERE YOU CAN FIND YOU CERTIFICATE

\_\_\_\_\_

You can find your certificate directly on Cvec.etudiant.gouv. fr, by connecting to your MesServicesEtudiants account. It is also available at any moment via the main menu, by clicking on "*Mon attestation*" (My certificate).

If you are requesting an exemption or a cash payment in a post office (in France), you will receive an email as soon as your certificate is available: you can obtain it by the same means mentioned above.

#### >> REFUND REQUEST

-----

You have paid the CVEC whereas:

- You are a scholarship holder
- You fill in an exemption condition
- You are enrolled in a course that does not need the CVEC payment

Click below in order to ask your refund.

#### **REQUEST THE CVEC REFUND 2020-2021**

**REQUEST THE CVEC REFUND 2021-2022** 

Avant de poursuivre pour obtenir votre attestation CVEC, veuillez vérifier vos données personnelles collectées à votre connexion :

Les lignes marquées d'un astérisque sont des données obligatoires (nécessaires au traitement). Les lignes facultatives sont destinées à mieux connaître l'étudiant et ainsi à améliorer les services qui sont proposés, tout en assurant la sécurité de ces données personnelles.

Données d'identité récupérées

Si vous souhaitez rectifier certaines données personnelles ci-dessus, veuillez le faire sur le site MesServices. Etudiant.gouv.fr.

Vous disposez d'un droit général d'accès, de rectification et de suppression de l'ensemble des données personnelles vous concernant qui ont été collectées au titre de votre inscription pour bénéficier du présent service. Les modalités d'accès sont détaillées dans les informations sur les Données Personnelles.

Les modalites d'acces sont detaillees dans les informations sur les Données Personnelles.

ATTENTION : Vérifiez bien votre état civil (NOM, Prénom et date de naissance) car l'attestation ne sera plus modifiable après son émission.

☑ J'ai lu et j'accepte les conditions détaillées dans <u>les Informations sur les Données Personnelles</u>\*

CONTINUER

#### >> After you click on OBTAIN MY CERTIFICATE

Before you proceed to obtain the CVEC certificate, please check your personal information.

The lines marked with an asterisk are mandatory data (needed for the file processing).

The optional lines aim the better knowing of the student in order to improve the proposed services, while ensuring safety for this personal data.

**Collected identity data** (below you will find your personal information)

#### >> If you want to rectify certain personal data above- mentioned, please do it in <u>MesServices.Etudiant.gouv.fr</u>

You have a general right to access, rectify and delete your personal data which has been collected when you registered in order to benefit from this service.

The procedures to access are detailed in "*les informations sur les Données Personnelles*" (the information on the Personal Data)

Attention: Please check tour civil status (surname, forename and birth date) because you will not be able to modify your certificate after its issue.

Check the following box:

□ I have red and accepted the detailed conditions in "*les informations sur les Données Personnelles*" (the information on the Personal Data)

--->> CONTINUE

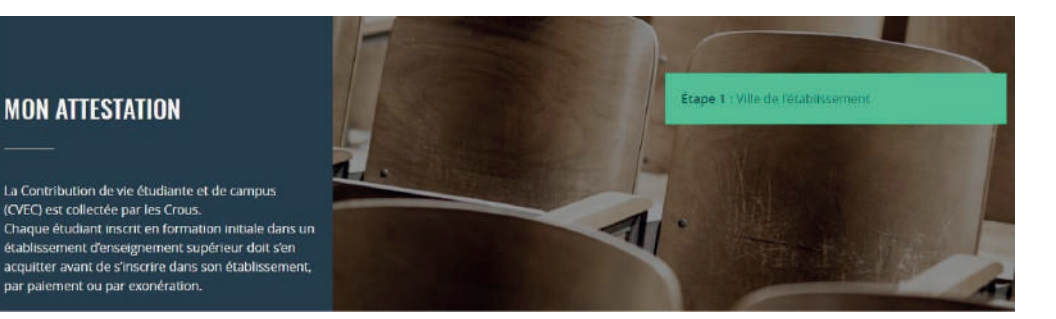

VALIDER

×

----

Salsissez le code postal ou le nom de votre ville d'études \*

#### **MODALITÉS D'ACQUITTEMENT**

Il y a trois modalités de paiement de la CVEC :

- · le paiement en carte bancaire avec délivrance immédiate de l'attestation ;
- le paiement en espèces, au guichet d'un bureau de Poste en France (délai de 2 jours ouvrés après paiement pour la délivrance de l'attestation, ouvert à partir du 1er juin 2020);
- le paiement en carte bancaire par une autre personne.

#### Attention : futurs boursiers en attente d'une notification de bourse

Vous devez d'abord payer la CVEC, puis en demander le remboursement après l'obtention de votre droit à une bourse pour l'année universitaire 2020-2021.

Une fois obtenu votre statut ouvrant droit à exonération, vous pourrez demander un remboursement.

#### Réfugiés, bénéficiaires de la protection subsidiaire, demandeurs d'asile

Vous pouvez demander une exonération. Si votre demande d'exonération est acceptée, une attestation vous sera délivrée.

Pour connaitre tous les détails, voir les explications dans M'acquitter de ma Cvec.

#### RÉCAPITULATIF

MON CROUS

Ma CVEC sera gérée par le CROUS de Bourgogne Franche-Comté.

#### >> My certificate

The Student life and campus contribution (CVEC) is collected by Crous.

Every student enrolled in initial course in a higher education institution needs to acquit before registering in the establishment by payment or exemption.

#### 1<sup>st</sup> Step: City of the establishment

Fill in the postal code or the name of the city where you study and Validate

#### 2<sup>nd</sup> Step: Ways of acquittal

There are three ways of payment of the CVEC

- the payment by card with immediate issue of the certificate;
- the payment in cash, at the postal office in France (with a delay of 2 working days after the payment for the issue of the certificate, available on this page starting June 2, 2020);
- the payment by card by another person.

**Attention:** future scholarship holders who are waiting for a scholarship notification

You need to pay first the CVEC, and ask for a refund after obtaining the right to a scholarship for the year 2020-2021.

#### Paiement en ligne : carte bancaire

Rapide et sécurisé, le paiement par carte bancaire permet la délivrance immédiate de votre attestation d'acquittement.

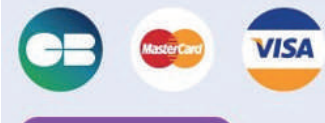

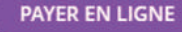

LIGNE Paiement sécurisé (procédure 3DSecure Visa ou Mastercard)

#### Paiement par une autre personne que moi (par CB)

Vous avez la possibilité de demander à une autre personne de payer la CVEC pour vous.

La personne choisie doit avoir été informée au préalable de vos intentions.

 Vous devrez ensuite copier le lien de paiement qui vous sera affiché et l'envoyer à la personne de votre choix.

La personne aura un délai de 48 heures pour accepter ou refuser le paiement.

- Au-delà de ce délai, le lien de paiement est désactivé. Vous devrez alors choisir un autre mode de paiement ou renouveler l'opération.
- Si la personne de votre choix acquitte la CVEC à votre place, vous recevrez un mail et pourrez télécharger l'attestation.

DEMANDER À UN TIERS

Refugees, beneficiaries of subsidiary protection, asylum seekers

You can request an exemption. If your request is accepted, a certificate will be delivered to you.

In order to know all the details, see the explanations in «**M`acquitter de ma Cvec**».

#### >> Online payment: By card

Quick and secured, the payment by bank card allows the immediate issue of your acquittal certificate.

>> **PAY ONLINE** Secured payment (3DSecure Visa or Mastercard procedure)

#### Payment by another person (by card)

You have the possibility to ask another person to pay the CVEC for you

The chosen person needs to be informed before concerning your intentions.

- You then need to copy the payment link which will appear and send it to the person of your choice. The person has a dead-line of 48 hours in order to accept or refuse the payment.
- Beyond this dead-line, the payment link is deactivated. So you need to choose a different method of payment and renew the procedure.
- If the person of your choice acquits the CVEC on behalf of you, you will receive an email that will allow you to download the certificate.
- >> ASK ANOTHER PERSON

#### Paiement en espèces dans un bureau de La Poste (Eficash)

Le paiement de la CVEC en espèces (à un guichet de la Poste) pour l'année universitaire 2020-2021 sera disponible à partir du 1 er juin. Merci de privilégier un paiement en CB.

#### **EXONÉRATION**

Si votre droit à exonération n'est pas automatiquement reconnu, vous devez effectuer une demande d'exonération en cochant la case, choisir votre motif d'exonération, puis déposer les pièces justificatives adéquates.

Je déclare bénéficier d'une exonération pour le motif suivant :

Sélectionner un motif

DEMANDER UNE EXONÉRATION

Sélectionner un motif Sélectionner un motif Réfugié

\_ \_ \_ \_ \_ \_ \_ \_ \_ \_ \_ \_ \_ \_ \_ \_ \_ \_ \_

V

Bénéficiaire de la protection subsidiaire Demandeur d'asile Etudiant international Boursier du gouvernement français

#### >> Cash payment in a postal office in France (Eficash)

The payment of the CVEC in cash (in a postal office) for the year 2020-2021 will be available starting June 1. Thank you for prioritising the payment by card.

#### EXEMPTION

-----

 $\sim$ 

If your right for exemption is not automatically recognised, you need to make a request for the exemption by checking the box, choose the motive of the exemption, and add the necessary documents.

- □ I declare to benefit from an exemption because of the following reason:
- refugee
- beneficiaries of subsidiary protection
- asylum seekers
- international student with a scholarship from the French government.

#### >> MAKE AN EXEMPTION REQUEST

# APPENDIX **5 | VISALE PROCEDURE - VISALE,** the rental guarantee that opens all the doors !

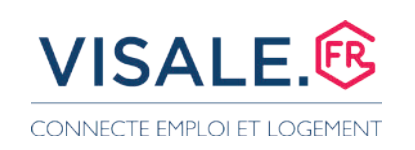

\_ \_ \_ \_ \_ \_ \_ \_ \_ \_ \_ \_ \_ \_ \_ \_ \_ \_ \_

### **INFOS:**

- VISALE is **free**.
- You must subscribe to VISALE if you are between 18 and 30 years old (eve of the 31st birthday).
- VISALE is open to foreign students who are part of the European Union and, if outside of European Union, to holders of a Long Stay Visa standing for residency permit (Visa Long Séjour valant Titre de Séjour, mention « étudiant » / VLS-TS).
- You must subscribe to VISALE before signing or renewing your lease.

#### It is imperative to send your VISALE certificate to your landlord at the latest at the signature of the lease.

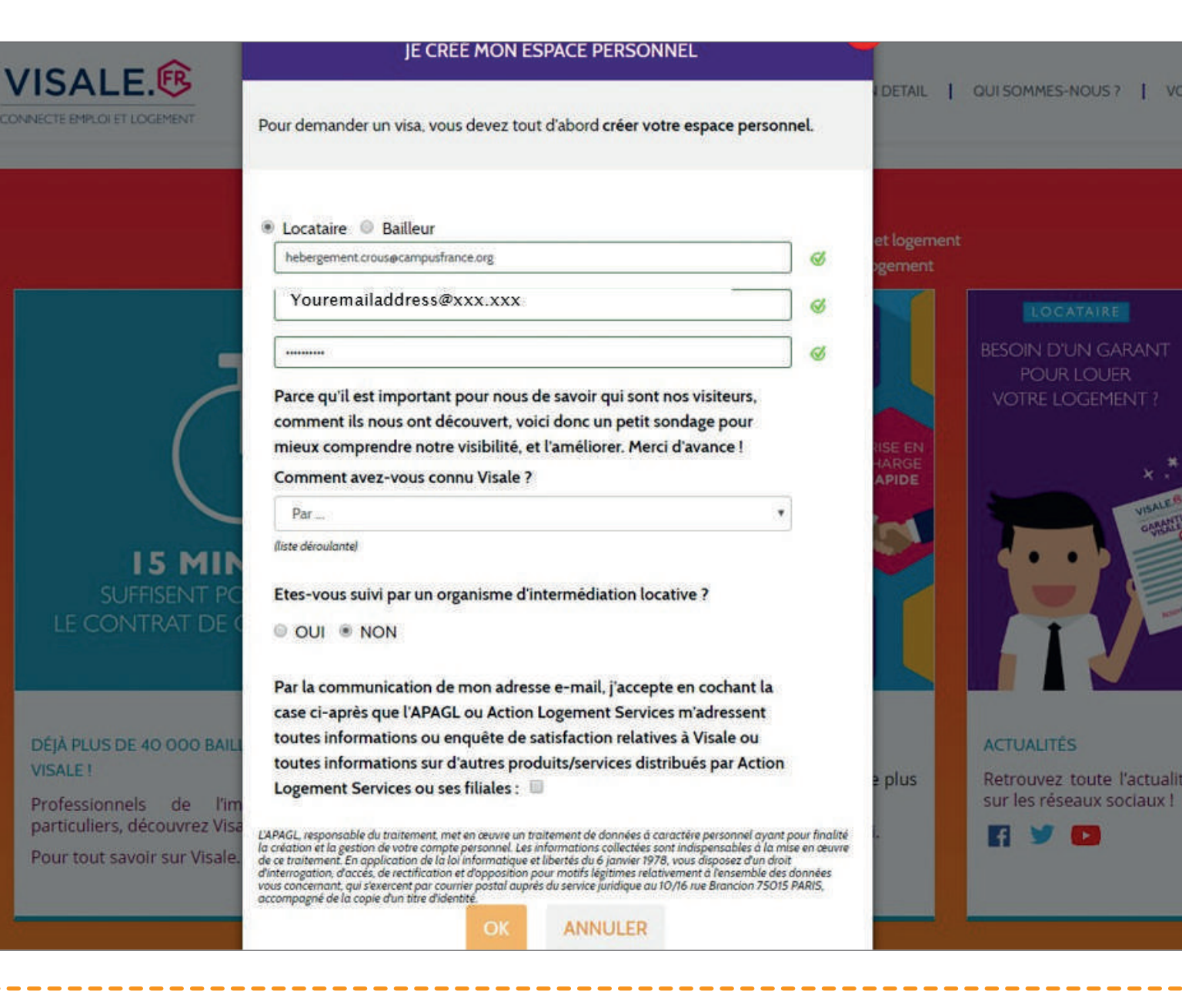

#### On the 1<sup>st</sup> page, when you create your personal space, you are asked if you are followed by a « rental intermediation organisation ».

As Campus France does not have the status of a « rental intermediation organisation», you must tick « NO » to this question.

| MON ESPACE                               | VISAL<br>CONNECTE EMPLOY | 1<br>JE M'IDENTIFIE<br>Madame SAINT SURIN Sabine                                                                                            | 2<br>JE CALCULE MON LOYER MAXI<br>Loyer/charge maximum 800,00                       | 3<br>JE JOINS MES PIÈCES<br>JUSTIFICATIVES<br>CARTE D'IDENTITÉ |                 |
|------------------------------------------|--------------------------|----------------------------------------------------------------------------------------------------|-------------------------------------------------------------------------------------|----------------------------------------------------------------|-----------------|
| DANS MON ESPAC                           | E PERSONNEI<br>r un visa | Ø                                                                                                    | ø                                                                                   | Ø                                                              |                 |
| POUR RÉPONDRE À                          | VOS QUESTIONS            | Cette première étape permet de vérifie<br>Les données que vous saisirez seron<br>moment.                                                    | er votre éligibilité au dispositif VISALE.<br>It sauvegardées, vous pourrez donc qu | itter cet assistant et y revenir à tout                        | lf vou          |
| MES DEMANDES                             | / MES VISAS              | DEMANDEUR<br>Vous devez prendre un nouveau<br>logement. Avez-vous déjà signé le bail<br>pour lequel vous demandez un visa ?                 | g                                                                                   |                                                                | resid<br>for th |
| Vous n'avez pas de de                    | mande en cours.          | Attention. si l'un des titulaires de votre<br>futur bail a moins de 31 ans, vous devez<br>renseigner sa situation en tant que<br>demandeur. |                                                                                     |                                                                |                 |
| MES ÉCHANGES ,<br>Vous n'avez pas de den | MON SUIVI                | ETAT CIVIL<br>Madame                                                                                                    | • ø                                                                                 |                                                                |                 |
| QUI QUOI                                 | QUAND                    | SAINT SURIN<br>SAINT SURIN                                                                                                    | &                                                                                   |                                                                |                 |
|                                          |                          | sabine                                                                                                    |                                                                                     |                                                                |                 |

\_ \_ \_ \_ \_ \_ \_ \_ \_ \_ \_

\_\_\_\_\_

f you already have an accommodation in a CROUS residence, you will be requested to sign a new lease for the 2021/2022 academic year.

| MON ESPACE VISAL                     | Libteville                                                                                                 |       |
|--------------------------------------|----------------------------------------------------------------------------------------------------|-------|
| CONNECTERATION                       | Hors Union européenne avec carte séjour valid 🔻 🧭                                                          |       |
|                                      | Célibataire 🔻 🧭                                                                                            | ous p |
| DANS MON ESPACE PERSONNE             | ADRESSE DE RÉSIDENCE ACTUELLE                                                                              | 1     |
| -                                    | ESPAGNE                                                                                                    |       |
| DEMANDER UN VISA                     | Calle Salustiano Olózaga. 9 🧭                                                                              |       |
|                                      | Complément d'adresse                                                                                       |       |
| NOTIFICATION                         | 28001                                                                                                    |       |
|                                      | MADRID                                                                                                    |       |
| CONSULTER LA FAQ                     | +34 00 000 00 00                                                                                           |       |
| CONSOLIEITEATAG                      | Numéro de tél. secondaire                                                                                  |       |
|                                      | Si vous avez obtenu un code spécifique auprès d'Action<br>Logement, merci de le renseigner ici :           |       |
|                                      | Code Action Logement                                                                                       |       |
| Vous n'avez pas de demande en cours. | Sinon, passez directement à l'étape<br>suivante.                                                           |       |
|                                      | VOUS DEVEZ AJOUTER LES RENSEIGNEMENTS DU CO-TITULARE<br>POUR UN BAIL SIGNÉ À DEUX<br>* champs obligatoires |       |
| MES ÉCHANCES (MON SHIVI              |                                                                                                    |       |

#### Regarding the « Nationality » question :

Choose only between « Union européenne / European Union » or « Hors Union européenne avec carte de séjour valide/Outside the European Union with a valid residency permit » (even if you do not have it yet. A valid Long Stay Visa will be sufficient).

| MON ESPACE                                        | <b>VISALE</b><br>CONNECTE EMPLOI E      | <u>-</u> 命                                                                                                    | AVEZ VOUS DROIT AU VISA                                | 8                                                              |  |
|---------------------------------------------------|-----------------------------------------|----------------------------------------------------------------------------------------------------|--------------------------------------------------------|----------------------------------------------------------------|--|
| DANS MON ESPAC                                    | E PERSONNEL<br>Er un visa               | 1<br>JE M'IDENTIFIE<br>Madame SAINT SURIN Sabine                                                                                       | 2<br>JE CALCULE MON LOYER MAXI<br>Loyer/charge minimum | 3<br>JE JOINS MES PIÈCES<br>JUSTIFICATIVES<br>CARTE D'IDENTITÉ |  |
| POUR RÉPONDRE                                     | À VOS QUESTIONS                         | ø                                                                                                    | G                                                      | Ø                                                              |  |
| MES DEMANDES                                      | 5 / MES VISAS<br>emande en cours.       | Eudiant boursier (y compris alternant, apprent<br>Étes-vous alternant, apprentiou en<br>contrat de professionnalisation ?<br>Oui ® Non | •] ø                                                   |                                                                |  |
|                                                   |                                         | RETOUR                                                                                                    |                                                        |                                                                |  |
| MES ÉCHANGES<br>Vous n'avez pas de de<br>QUI QUOI | / MON SUIVI<br>mande en cours.<br>QUAND | JE TESTE MON DROIT AU VISA                                                                                                    |                                                        |                                                                |  |

----

\_ \_ \_ \_

\_\_\_\_\_\_

| SONNEL JE PEUX :              | O Compte tenu des informations renseignées et dans l'attente d'une certification vous êtes éligible au dispositif.                                                                                                    |                                                                 |
|-------------------------------|----------------------------------------------------------------------------------------------------|-----------------------------------------------------------------|
|                               | J'ai déjà trouvé un logement:<br>◎ Oui ● Non *                                                                                                    |                                                                 |
| VISA                          | Je saisis les caractéristiques du logement trouvé ou recherché:                                                                                                    | Tick:                                                           |
| N                             | A (CP ou Ville) CP OU Ville                                                                                                    | modation assignment or if you have requested                    |
|                               | Loyer (charges comprises)                                                                                                    | Tick :                                                          |
| FAQ                           | Nombre de pièces Min Max                                                                                                    | • <b>No</b> , if you are currently waiting for your assignment. |
| : en qualifiant votre dossier | Surface du bien     Min (m²)     Max (m²)       Type de location     Meublée     Non meublée     Résidence étudiante ou universitaire                                                                                                    | Do not complete the other boxes as they are optional.           |
|                               |                                                                                                    |                                                                 |
|                               | Les informations recueillies sur lequestionnaire d'enquête sont facultatives. Elles font l'objet d'un trairement statistique à des fins d'amélioration de la connaissance de la demande<br>de logement Les destinataires deces données sont l'APAGL et Action Logement Senvices. Conformément à la loi "informatique et libertés" du 6 janvier 1978 modifiée, vous      |                                                                 |
| VISAS                         | bénéticiez d'un droit d'accès et de rectification auxinformations qui vous concernent. Vous disposez également d'un droit d'opposition pour des motifs légitimes à la transmission<br>de ces données. Si vous souhaitez exercer ce droit et obtenir communication des informations vous concernant, veuillez vous adresser à APAGL 19/21 Quai d'Austerlitz 75C13 PARIS. |                                                                 |
|                               | JE VALIDE                                                                                                    |                                                                 |

| MON ESPACE                           | VISAL<br>CONNECTE EMPLOI E | r ô                                                                                                    | AVEZ VOUS DROIT AU VISA                                                                                                    | 8                                                              |
|--------------------------------------|----------------------------|----------------------------------------------------------------------------------------------------|----------------------------------------------------------------------------------------------------|----------------------------------------------------------------|
| DANS MON ESPACE                      | PERSONNEL<br>un visa       | 1<br>JE M'IDENTIFIE<br>Madame SAINT SURIN Sabine                                                                                                    | 2<br>JE CALCULE MON LOYER MAXI                                                                                                    | 3<br>JE JOINS MES PIÈCES<br>JUSTIFICATIVES<br>CARTE D'IDENTITÉ |
| POUR RÉPONDRE À V                    | OS QUESTIONS               | Ø                                                                                                    | Ø                                                                                                    | Ø                                                              |
| MES DEMANDES /                       | MES VISAS                  | Au regard de votre situation le dispos<br>(charges comprises) en région île de Fr<br>                                                                                                    | itif VISALE peut se porter caution pour u<br>ance et 600 € dans le reste de la France.<br>un lover (charges comprises) de 800 € (Bég | in loyer maximum de 800 € mensuel                              |
| Vous n'avez pas de demande en cours. |                            | <ul> <li>Je souhate verlencie de Visale pour un over (charges comprises) de boo e (region ne de mance) do boo e (dans te reste de la France).</li> <li>Je dispose de ressources mensuelles nettes supérieures à 1600€ (Région Île de France) ou à 1200€ (dans le reste de la France) permettant de réévaluer le plafond de loyer autorisé soit 800€ (Région Île de France) ou 600€ (dans le reste de la France) permettant de réévaluer le plafond de loyer autorisé soit 800€ (Région Île de France) ou 600€ (dans le reste de la France) permettant de réévaluer le plafond de loyer autorisé soit 800€ (Région Île de France) ou 600€ (dans le reste de la France) permettant de réévaluer le plafond de loyer autorisé soit 800€ (Région Île de France) ou 600€ (dans le reste de la France).</li> </ul> |                                                                                                    |                                                                |
|                                      |                            | ue la riance).                                                                                                    | JE VALIDE                                                                                                    |                                                                |
| MES ÉCHANGES /                       | MON SUIVI                  |                                                                                                    |                                                                                                    |                                                                |

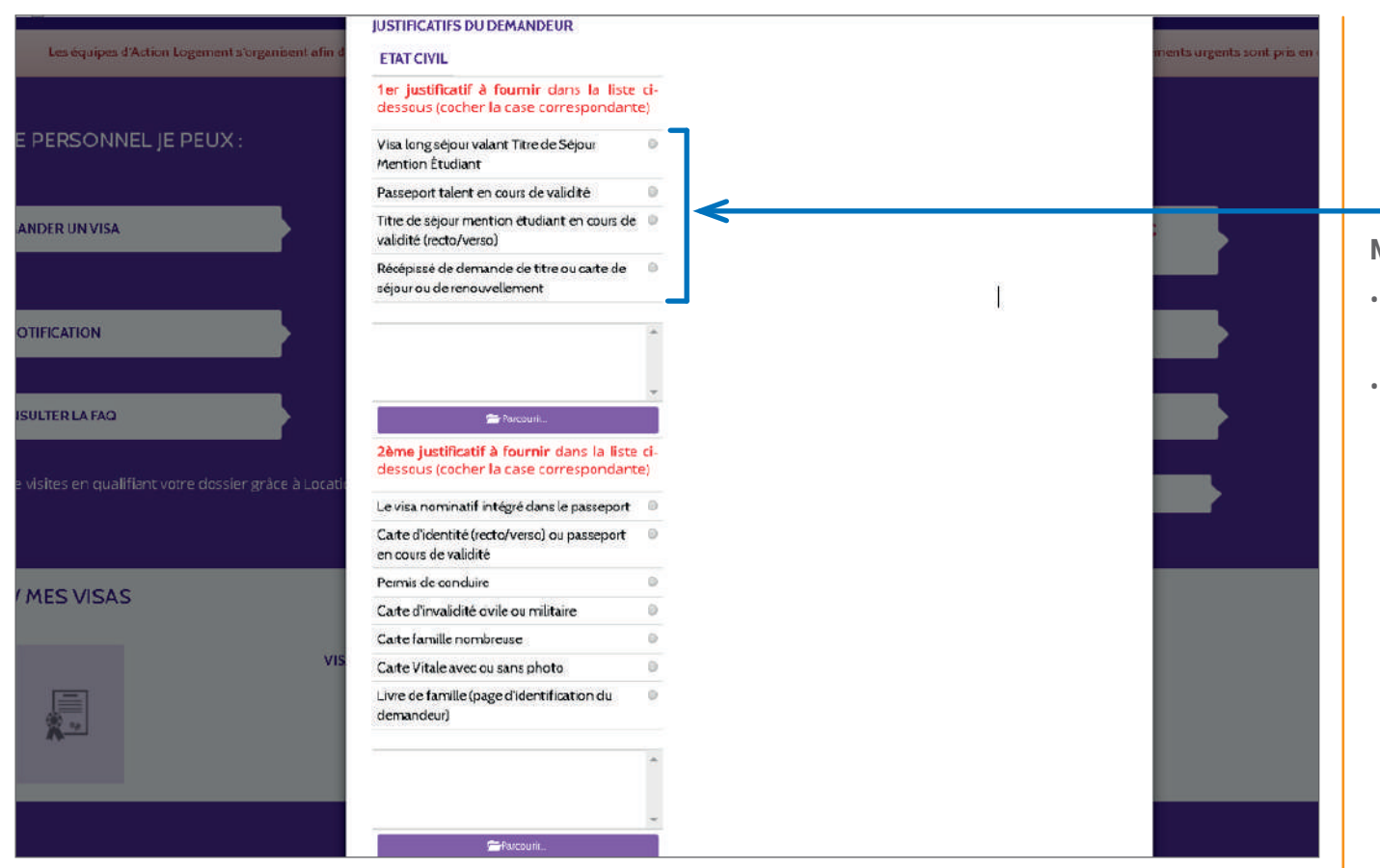

\_\_\_\_\_\_

\_ \_ \_ \_ \_ \_ \_ \_ \_ \_ \_ \_ \_

#### **MANDATORY:**

----

- If you come from an **European Union country**, you must provide a valid proof of identity.
- If you come from **a country outside the European Union**, you must provide a Long Stay Visa (student), valid as a residency permit.

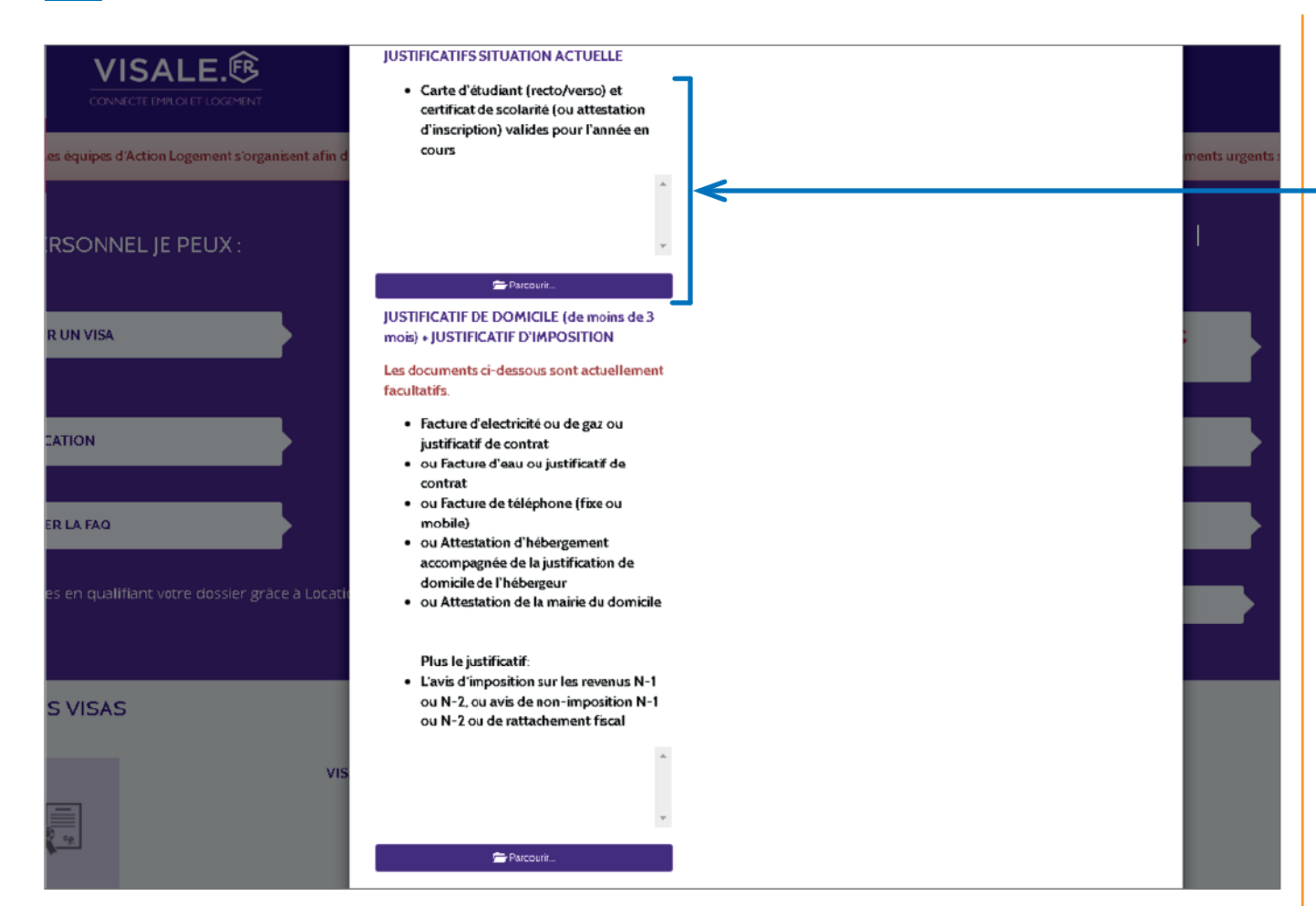

#### MANDATORY:

You must provide your pre-registration school certificate or admission letter.

If you attended school in France during the 2020/2021 academic year, you must also provide your 2020/2021 school certificate.

# APPENDIX 6 | Find your guarantor with Guarantme

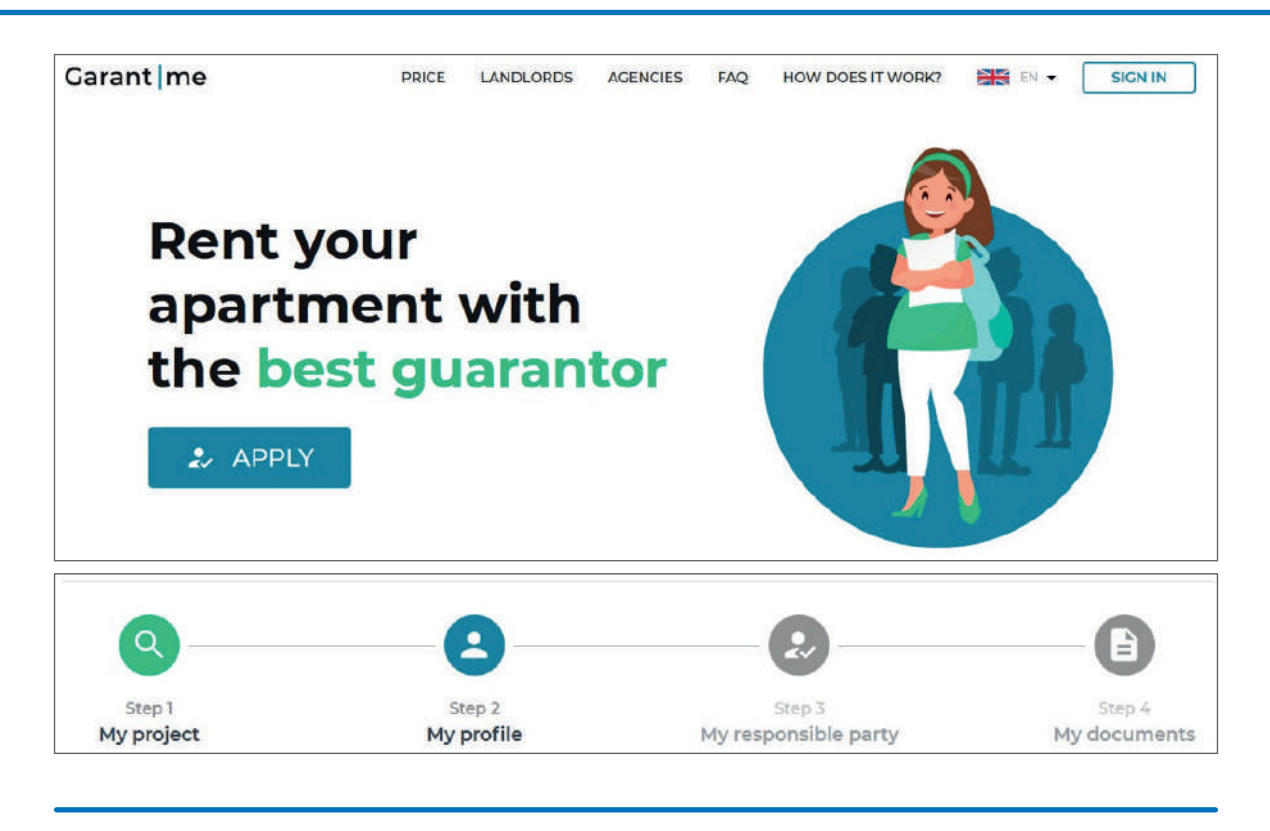

- Create your account on the website. Try to use a personal email, and not one from an institution if possible.
- You complete four different steps to finalise your application.

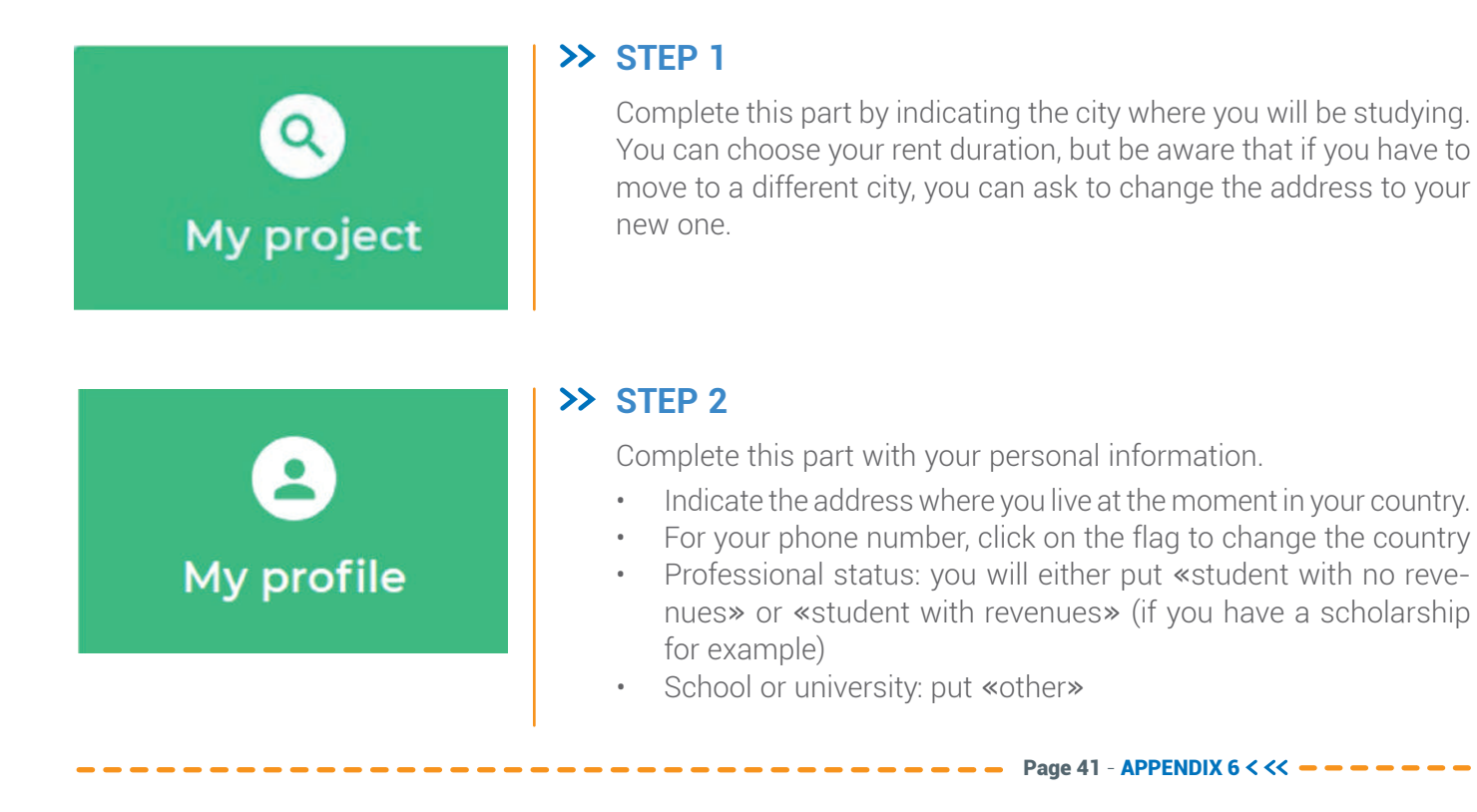

# My responsible party

#### >> STEP 3

**If your professional status is «student with no revenues»** you will need to provide a responsible party, so tick yes on this page.

**If your professional status is «student with revenues»**, you can tick no and carry on to the next step. However, if Garantme thinks that the revenues and/or savings you indicated are not sufficient, they will ask you to provide a responsible party as well.

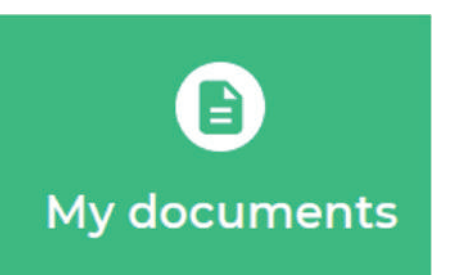

#### >> STEP 4

If your are eligible for Garantme, you will be able to submit your documents.

>> If you are a "student with revenues" and didn't need a responsible party, here are the documents you will need to upload

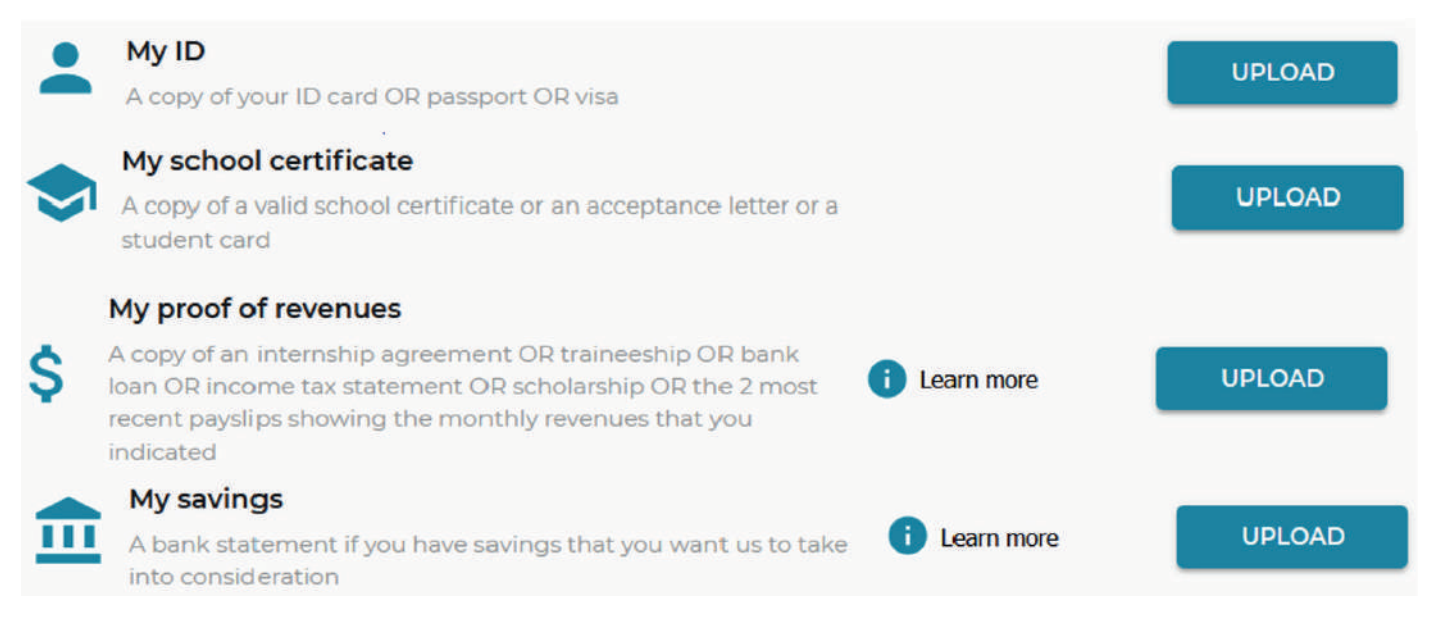

>> If you are a "student with revenues" and needed a responsible party, you will need the documents below, in addition to the documents above.

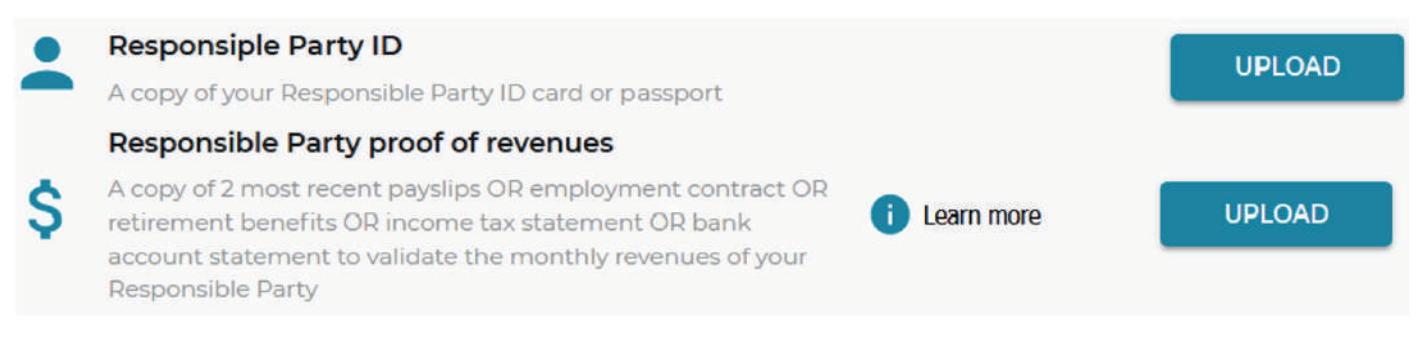

>> If you are a "student with no revenues", you will need to upload the following documents.

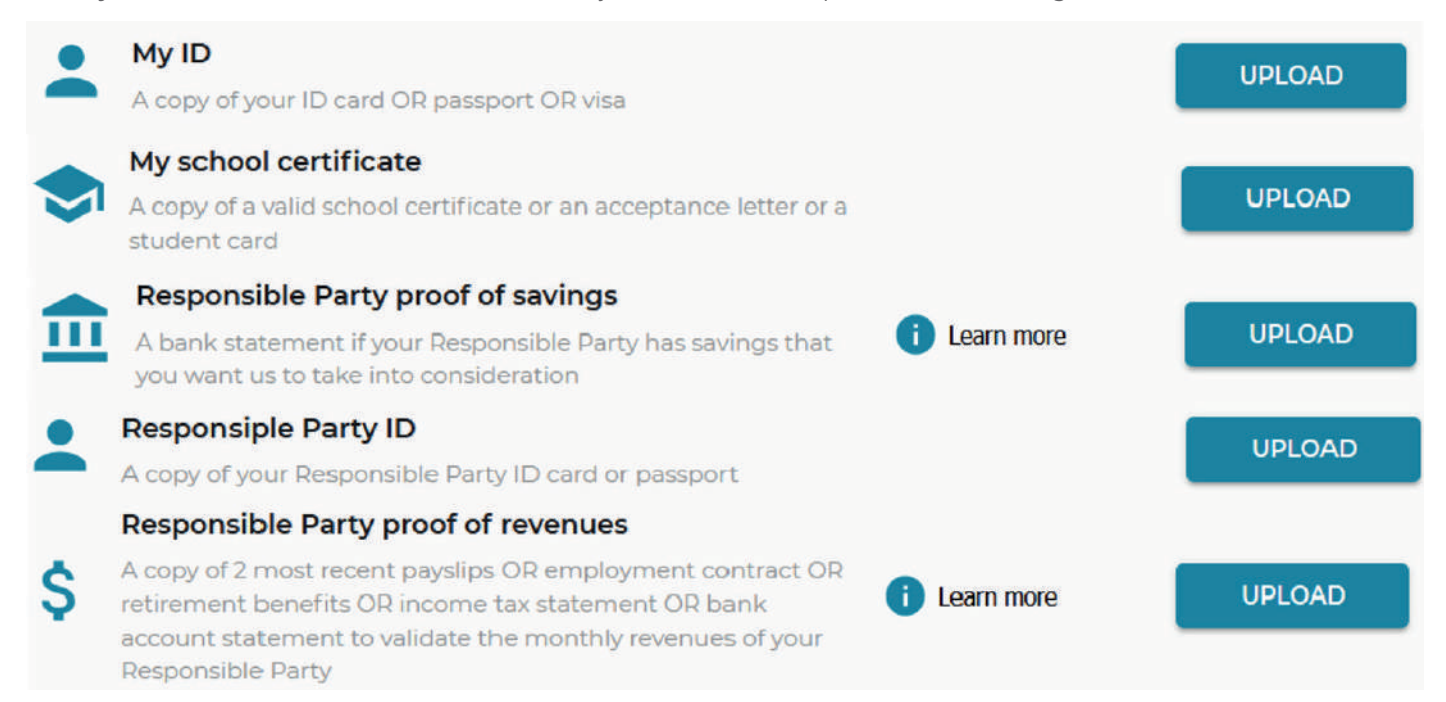

# Send

>> Once you have uploaded all your documents, click on send. Garantme will then evaluate your application, and send you a temporary contract.

#### >> NEXT STEPS

- When you receive your temporary contract, send your lease (even if it is not signed yet) to bailleur@garantme.fr
- You will pay the fees for your application and sign your contract on your Garantme account
- Within 2 hours, you receive your permanent contract
- Once the lease is signed from both parts, you send it back to Garantme by email

#### >> CONTACTS

https://garantme.fr/fr | +33 1 76 41 02 04 | support@garantme.fr | Free web call

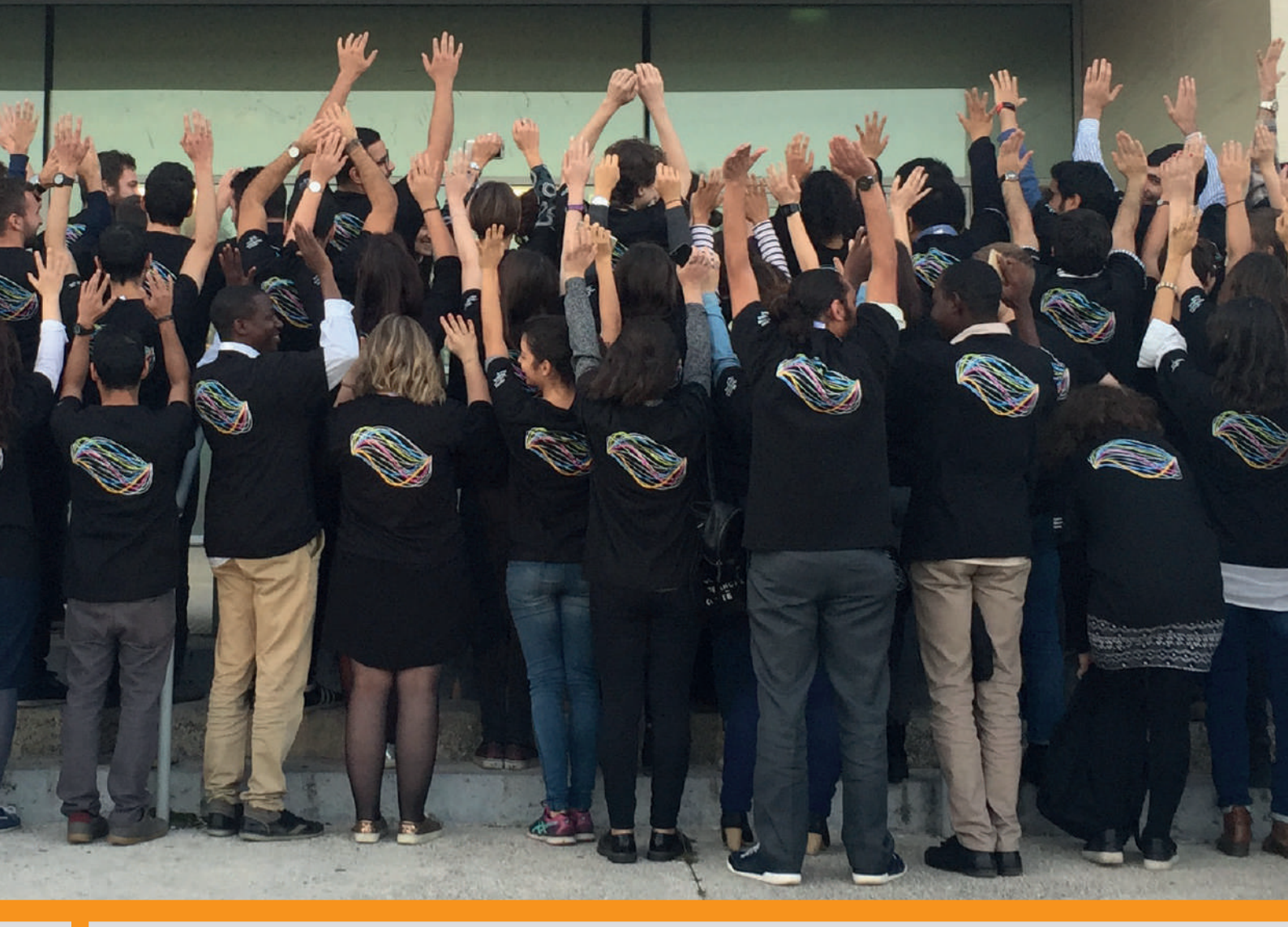

Source : Ludovic Godard

# Looking forward to having you join us!

# Contacts

#### >> UBFC Ambassadors

At UBFC, students of our Masters are welcomed by student ambassadors in Dijon, Besançon and Belfort. These ambassadors are present at the train station, and provide real support.

The International Relations office will send you their phone number. Make sure you get in touch with them, so they can take care of you!

Garant me

#### >> UBFC International Relations team

- For Masters in Dijon: Mrs Eloïse ROUSSEL International Mobility Coordinator eloise.roussel@ubfc.fr
- For Masters in Besançon, Belfort and Montbéliard: Mrs Maïlys CLAUDIO International Mobility Coordinator mailys.claudio@ubfc.fr

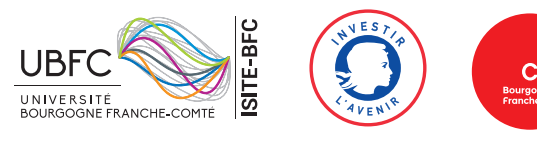

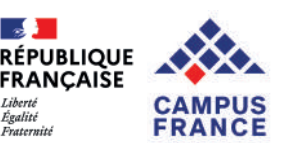